#### 102年

# 資訊組織專業教育訓練 --全國圖書書目資訊網 NBINet

國家圖書館書目資訊中心 廖玉燕 lyy@ncl.edu.tw 2013/9/24

# 全國圖書書目資訊網

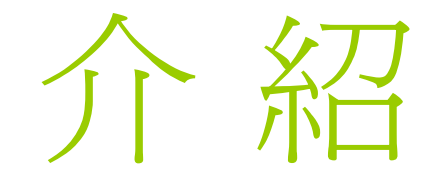

### 全國圖書書目資訊網

• (<u>National B</u>ibliographic Information <u>Net</u>work , 简稱 *NBINet*)

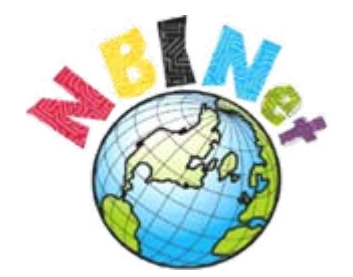

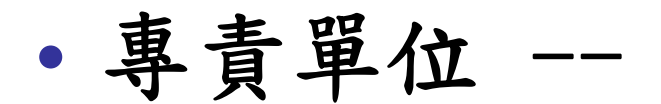

國家圖書館 書目資訊中心

- 大專校院圖書館 54所
- 專門圖書館 15所
- 公共圖書館 10所
- 國家圖書館 1所

(截至2013年8月,計80所)

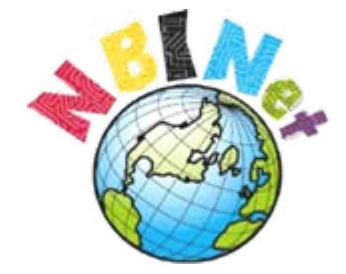

#### 大專校院圖書館 54所

|                  |                   | $+ + \pi + - \pi - (\pi + \pi)$ |                  |
|------------------|-------------------|---------------------------------|------------------|
| 大專圖書館(54所)       |                   | 中部地區(7所)                        |                  |
| 北部地區(30所)        |                   | 中國醫藥大學圖書館                       | 國立暨南國際大學圖書館      |
| 大同大學圖書館          | 國立新竹教育大學圖書館       | 東海大學圖書館                         | 逄甲大學圖書館          |
| 中央警察大學圖書館        | 國立臺北大學圖書館         | 國立中興大學中正紀念圖書館                   | 靜宜大學蓋夏圖書館        |
| 中原大學圖書館          | 國立臺北科技大學圖書館       | 國立彰化師範大學圖書館                     |                  |
| 中國文化大學圖書館        | 國立臺北藝術大學圖書館       |                                 |                  |
| 中華福音神學院圖書館(韓偉館)  | 國立臺北護理健康大學圖書館     | 南部地區(13所)                       |                  |
| 元智大學圖書資訊服務處      | 國立臺灣大學圖書館         | 文藻外語大學圖書館                       | 國立高雄師範大學圖書館      |
| 世新大學圖書館          | 國立臺灣科技大學圖書館       | 南華大學圖書館                         | 國立高雄海洋科技大學圖書館    |
|                  |                   | 國立中山大學圖書與資訊處                    | 國立高雄第一科技大學圖書資訊館  |
| 育達商業技術大學資訊圖書     | 國立臺灣師範大學圖書館       | 國立中正大學圖書館                       | 國立高雄餐旅大學圖書資訊館    |
| 亞東技術學院圖書館        | 國立臺灣海洋大學圖書暨資訊處    | 國立成功大學圖書館                       | 國立高雄應用科技大學圖書館    |
| 東吳大學圖書館          | 國立體育大學圖書館         | 國立屏東科技大學玉崗紀念圖書館                 | 國立臺南藝術大學圖書館      |
| <b>國立中央大學圖書館</b> | 漠江大學覺生紀念圖書館       | 國立屏東教育大學圖書館                     |                  |
| 國立交通大學圖書館        | <b>查</b> 北市立大學圖書館 |                                 |                  |
| 國立政治大學圖書館        | 臺北醫學大學圖書館         | 東部地區(4所)                        |                  |
| 國立清華大學圖書館        | 臺灣神學院圖書館          | 佛光大學圖書館                         | <b>國立臺東大學圖書館</b> |
| 國立陽明大學圖書館        | 輔仁大學圖書館           | 國立東華大學圖書資訊中心                    | 國立金門大學圖書資訊館      |

#### 專門圖書館 15所

| 東門圖畫館(15所)                      |               |
|---------------------------------|---------------|
| <u>「1回冒印(10/1)</u><br>北部地区(11所) |               |
| 九哥地區(117月)                      |               |
| 中央研究院                           | 國立敏宮博物院圖書文獻館  |
| 中華飲食文化圖書館                       | 國防部中山科學研究院圖書館 |
| 中華經濟研究院圖書室                      | 查北市立美術館圖書室    |
| 光電科技工業協進會圖書室                    | 查北蔡民總醫院圖書館    |
| 行政院大陸委員會大陸資訊及研究中心               | 臺灣原住民族圖書資訊中心  |
| 國立中正文化中心表演藝術圖書室                 |               |
|                                 |               |
| 中部地區(2所)                        |               |
| 國立自然科學博物館資訊組圖書室                 | 國立臺灣美術館資料中心   |
|                                 |               |
| 南部地區(2所)                        |               |
| 高雄榮民總醫院圖書館                      | 國立科學工藝博物館圖書室  |

#### 公共圖書館 10所

| 公共圖書館(10所)    |               |
|---------------|---------------|
| 北部地區(5所)      |               |
| 國立臺灣圖書館       | 新竹縣政府文化局圖書資訊科 |
| 基隆市立文化局圖書資訊科  | 臺北市立圖書館       |
| 新北市立圖書館       |               |
|               |               |
| 中部地區(3所)      |               |
| 國立公共資訊圖書館     | 南投縣政府文化局圖書科   |
| 臺中市政府文化局圖書資訊科 |               |
|               |               |
| 南部地區(1所)      |               |
| 高雄市立圖書館       |               |
|               |               |
| 東部地區(1所)      |               |
| 宜蘭縣政府文化局圖書資訊科 |               |

# □ 書目資訊中心(NBINet)現有80個合作館,依類型及地 區列表如下: (102年8月止)

|       |    | A . 1 |    |    |    |
|-------|----|-------|----|----|----|
| 圖書館類型 | 北區 | 中區    | 南區 | 東區 | 合計 |
| 國家圖書館 | 1  | 0     | 0  | 0  | 1  |
| 專門圖書館 | 11 | 2     | 2  | 0  | 15 |
| 大專圖書館 | 30 | 7     | 13 | 4  | 54 |
| 公共圖書館 | 5  | 3     | 1  | 1  | 10 |
| 小計    | 47 | 12    | 16 | 5  | 80 |

#### NBINet「圖書聯合目錄」內容

#### 一、含館藏地之書目

• 臺灣地區80所合作館館藏書目(陸續轉入中)

#### 二、不含館藏地之書目

- 國際標準書號中心 CIP及ISBN新書資訊
- 回溯建檔 民國1-38年書目
- 國際交換 港澳地區出版書目

### NBINet聯合目錄資料量

→ 資料量

1.書目量超過1,000萬筆
 2. 館藏量超過1,900萬餘筆

→ 一般圖書資料超過總量之
 93%;非書資料約佔7%

→中文資料超過總量之 55%;其 他語文約佔45%

#### NBINet特色

- 一、架構 集中式資料庫(整併重複書目,不同 MARC各自比對)
- 二、機讀格式 CMARC & MARC 21 並存
- 三、內碼格式 Unicode儲存

### NBINet資料規範

- 编目規範 編目規則、分類、標題
- 資料格式 ISO 2709、機讀格式、字碼
- · <u>合作編目書目資料處理原則</u>
   2000初版; 2008.06 二版
   電子檔

http://nbinet.ncl.edu.tw/content.aspx?t=m&id=33

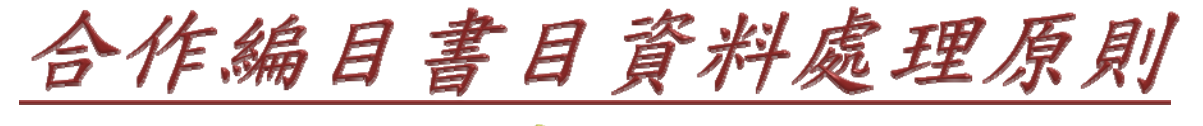

#### 核心書目紀錄

- 資料庫建置— 減少各館資料詳簡差距,訂定折衷標準以提升 整體資料品質。
- 合作編目—
   提升成員館的資料品質,減少書目資源分享的 後續處理作業。

#### 使用者查詢—

提升資料內容標準化程度,以增進使用者查詢 效益,例如:發展FRBR型式的目錄服務。

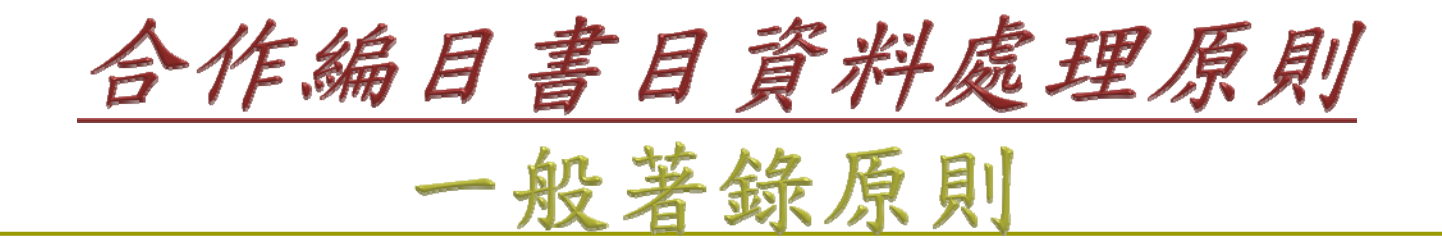

 各著錄項目依其指定著錄來源著錄
 文字、數字與空格夾雜之著錄方式
 標點符號使用原則
 中文數字0、一、二、三...之著錄方式
 繁體字、簡體字、異體字、罕用字、日文 字依資料所載照錄

6. 缺字處理原則

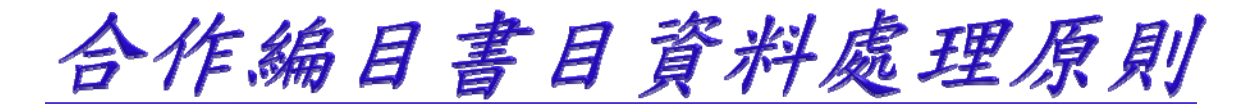

#### 各類型資料的CMARC核心書目紀錄欄位

| 欄號  | 名稱         | 分欄/位址        | BK | CO | GM | ER(M) | RB | СМ | MI | SR | MU | SE | 備註     |
|-----|------------|--------------|----|----|----|-------|----|----|----|----|----|----|--------|
| 200 | 题名及著者叙述项   | а            | Μ  | M  | М  | M     | М  | M  | М  | М  | М  | М  |        |
| ]   |            | c,d,e,f,g,h, | MA | MA | MA | MA    | MA | MA | MA | MA | MA | MA |        |
|     | -          | i,p          |    |    |    |       |    |    |    |    |    |    |        |
| 204 | 资料类型标示     | а            |    |    | М  | м     |    | м  | М  | М  | м  | MA |        |
| 205 | 版本項        | а            | MA | MA | MA | MA    | MA | MA | MA | MA | MA |    |        |
| 206 | 資料特殊細節項:地圖 | а            |    |    |    |       |    | MA |    |    |    |    |        |
|     | 資料—製圖細節    |              |    |    |    |       |    |    |    |    |    |    |        |
| 207 | 資料特殊細節項:連續 | а            |    |    |    |       |    |    |    |    |    | MA |        |
|     | 性出版品—卷期编次  |              |    |    |    |       |    |    |    |    |    |    |        |
| 208 | 資料特殊細節項:樂譜 | a,d          |    |    |    |       |    |    |    |    | MA |    |        |
|     | 形式         |              |    |    |    |       |    |    |    |    |    |    |        |
| 209 | 資料特殊細節項:電腦 | а            |    |    |    |       |    |    | MA |    |    |    |        |
|     | 檔          |              |    |    |    |       |    |    |    |    |    |    |        |
| 210 | 出版项        | a,c          | MA | MA | MA | MA    | MA | MA | MA | MA | MA | MA | 【註5】   |
| 1   |            | d            | Μ  | M  | MA | М     | М  | M  | М  | Μ  | MA | MA |        |
| 215 | 稽核項        | а            | Μ  |    | М  | M     | М  |    | М  | М  |    | MA |        |
| ]   |            | с            |    | MA |    |       |    |    |    |    | MA |    |        |
| ]   |            | d            |    | MA |    |       | M  | MA |    |    | MA |    |        |
|     |            | e            | MA | MA | MA | MA    | MA | MA | MA | MA | MA |    |        |
| 225 | 集叢項        | a,h,i,v      | MA | MA | MA | MA    | MA | MA | MA | MA | MA |    |        |
| 300 | 一般註        | а            |    | MA |    | MA    |    |    | MA | MA | MA |    | 【註6】   |
| 301 | 識別號碼註      | а            |    |    |    |       |    |    |    | MA | MA |    |        |
| 302 | 代碼資料註      | а            |    |    |    |       |    | MA |    | MA | MA |    | 記載歌詞語文 |
| 303 | 著錄依據註      | а            |    |    |    | MA    |    |    |    |    |    | MA |        |
| 304 | 题名及著者叙述项註  | а            |    |    |    |       | MA |    |    | MA |    |    |        |
| 306 | 出版項註       | а            |    |    |    |       |    |    |    | MA |    |    |        |
| 307 | 稽核項註       | а            |    |    |    |       |    |    |    | MA |    |    |        |

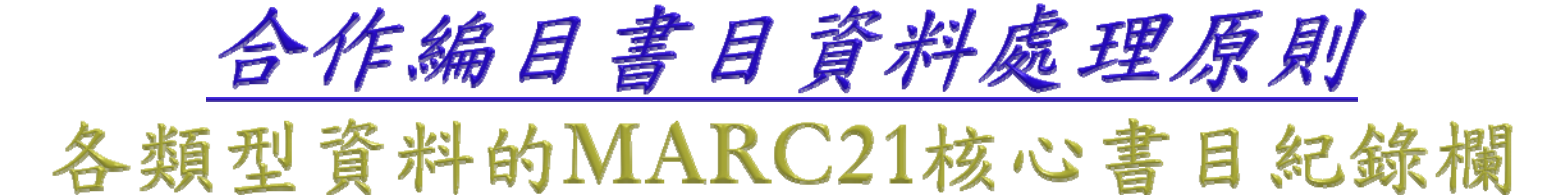

位

| 欄號                                     | 名稱                                                    | 分欄/位址                     | BK | CO | GM | ER(M) | RB | СМ | MI | SR | MU | SE | 備註   |
|----------------------------------------|-------------------------------------------------------|---------------------------|----|----|----|-------|----|----|----|----|----|----|------|
|                                        | 指標 1=2 International<br>Standard Music Number<br>ISMN |                           |    |    |    |       |    |    |    |    |    |    |      |
| 028                                    | Publisher Number                                      | a,b                       |    |    |    |       |    |    | MA | MA | MA |    |      |
| 030                                    | CODEN Designation                                     | a                         |    |    |    |       |    |    |    |    |    | MA |      |
| 034                                    | Coded Cartographic<br>Mathematical Data               | а                         |    |    |    |       |    | MA |    |    |    |    |      |
| 037                                    | Source of Acquisition                                 | а                         |    |    | MA |       |    |    |    |    |    |    |      |
| 040                                    | Cataloging Source                                     | а                         | М  | М  | М  | М     | М  | М  | M  | М  | М  | М  |      |
| 1                                      |                                                       | c,d                       | MA | MA | MA | MA    | MA | MA | MA | MA | MA | MA |      |
| 041                                    | Language Code                                         | а                         | MA | MA | MA | MA    | MA | MA | MA | MA | MA | MA |      |
| ]                                      | ]                                                     | e                         |    |    |    |       |    |    |    | MA |    |    |      |
| ]                                      |                                                       | h                         | MA | MA | MA | MA    |    |    |    | MA | MA |    |      |
| 042                                    | Authentication Code                                   | а                         | MA | MA | MA | MA    | MA | MA | MA | MA | MA | MA | 【註5】 |
| 050,<br>060,<br>082,<br>090,<br>099etc | Call numbers                                          | a,b                       | MA | MA | MA | MA    | MA | MA | MA | MA | MA | MA | 【註6】 |
| 086                                    | Government<br>Document<br>Classification Number       | а                         | MA | MA | MA | MA    | MA | MA | MA | MA | MA | MA |      |
| 1XX                                    | Main Entries                                          | 分欄 4,6,8<br>除外            | MA | MA | MA | MA    | MA | MA | MA | MA | MA | MA |      |
| 210                                    | Abbreviated title                                     | a,b                       |    |    |    |       |    |    |    |    |    | MA |      |
| 240                                    | Uniform Title                                         | a,f,g,k,l,m,<br>n,o,p,r,s | MA |    | MA | MA    | MA | MA | MA | MA | MA | MA |      |
| 245                                    | Title Statement                                       | а                         | М  | М  | М  | M     | М  | М  | M  | М  | М  | М  |      |
| 1                                      | 1                                                     | b,c                       | MA | MA | MA | MA    | MA | MA | MA | MA | MA |    |      |
| ]                                      | ]                                                     | h                         |    |    | М  | М     |    | M  | M  | M  | M  | MA |      |

#### NBINet重複書目篩選

- 一、聯合目錄仍有重複書目資料,原因 包括:
  - 各館對同一種資料的書目著錄不同
  - 程式對重複資料判別有所限制
- 二、使用者需自行篩選查詢結果:
  - 挑選特定合作館的書目
  - 挑選適合的MARC格式紀錄

# 全國圖書書目資訊網

# 查詢及下載

### NBINet網站 http://nbinet.ncl.edu.tw

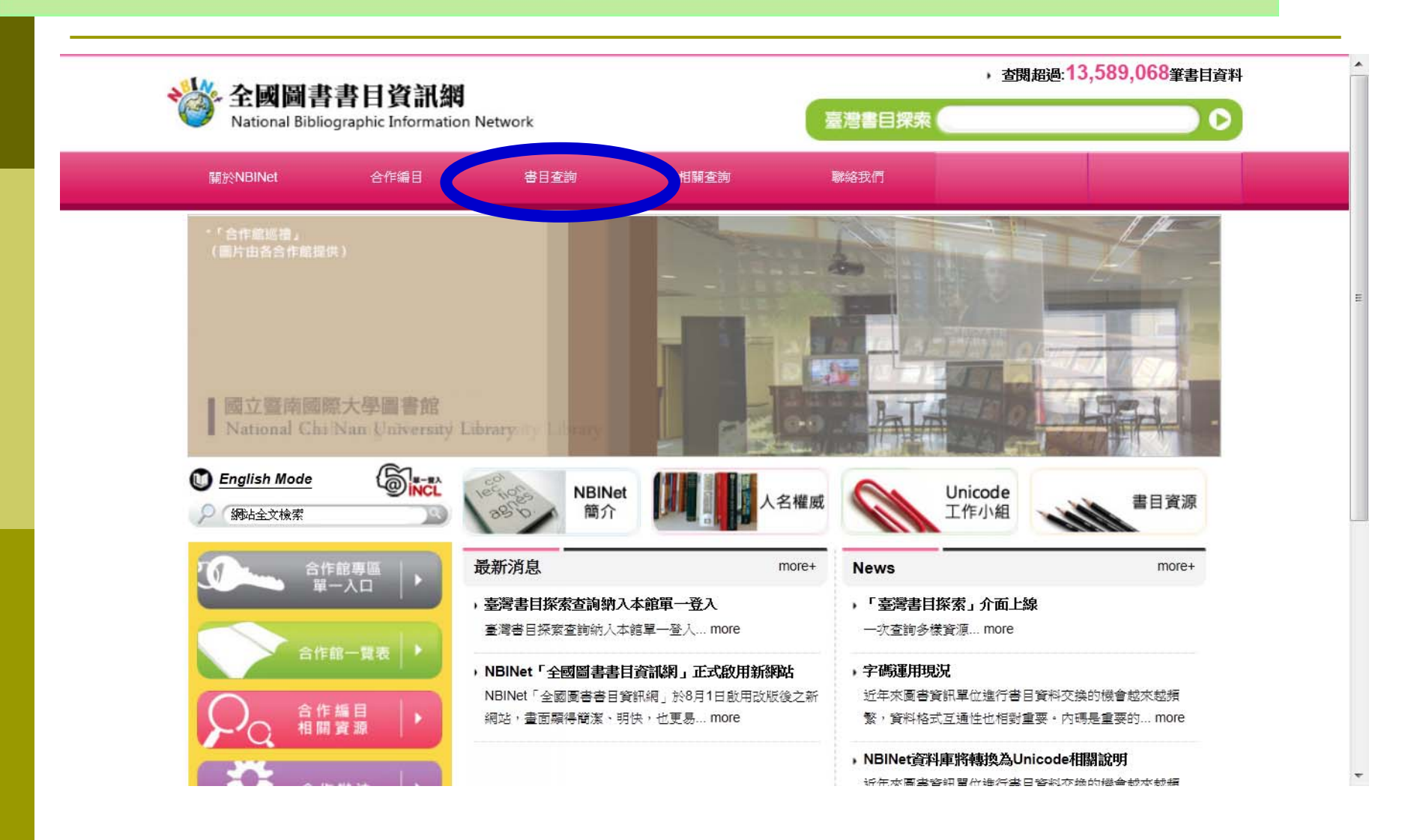

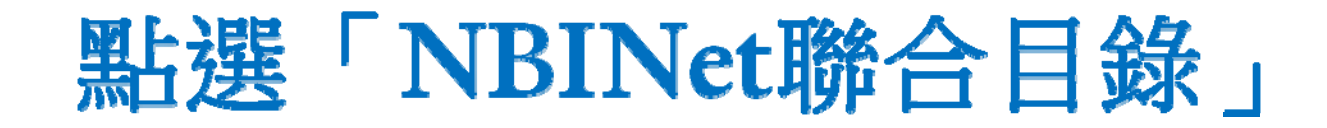

, 查閱超過:13,351,715筆書目資料 全國圖書書目資訊網 臺灣書目探索 National Bibliographic Information Network 聯絡我們 關於NBINet 合作編目 書目查詢 相關查詢 NBINet聯合目錄 \*「合作館巡禮」 (圖片由各合作館提供) NDIN-HALSHE H DOC 1,057餘萬筆書目紀錄 1,929餘萬筆館藏紀錄 立臺灣美術館資料中心 National Taiwan Museum of Fine Arts (截至102年8月) H-BA English Mode NBINet Unicode 名權展 書目資源 工作小組 簡介 網站全文檢索 最新消息 合作館專問 more+ more+ News

・「臺灣書目探索」介面上線

一次查詢多樣資源... more

20

> 國家圖書館各主機停機通知

國家圖書館各主機停機通知... more

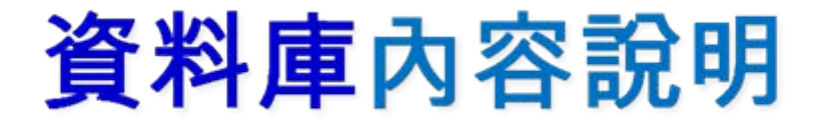

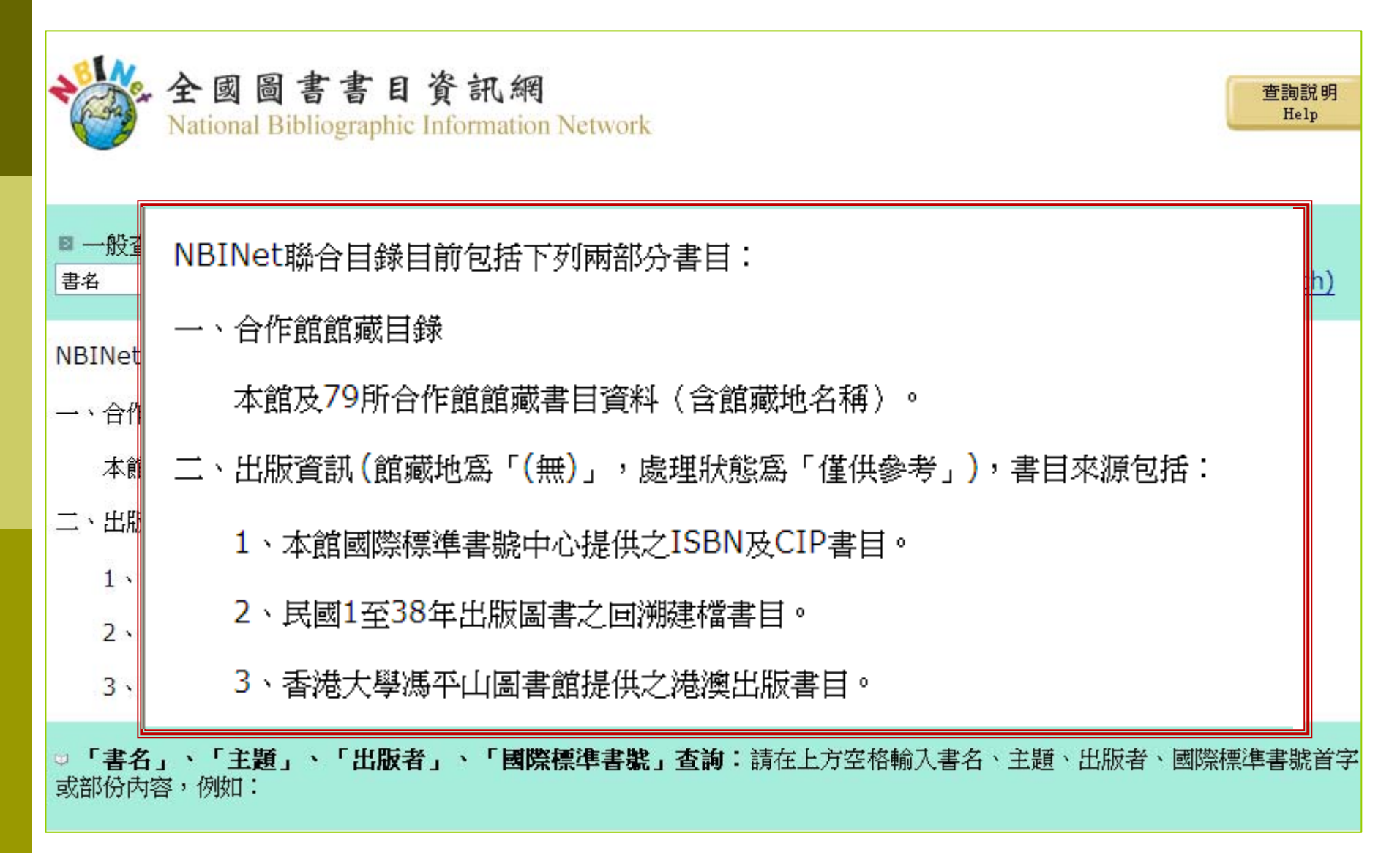

#### NBINet書目查詢介面

- 一、提供 Web查詢下載。
- 二、提供多種文數字索引及設定查詢範 圍功能。
- 三、同時查詢2種MARC書目資料。
- 四、提供Z39.50跨系統查詢功能。
- 五、提供多種資料輸出格式。

# NBINet書目查詢利用

#### 基本查詢、下載步驟:

- 選擇查詢方式(ISBN/題名/作者.....)
- 檢視、確認所需書目
- 勾選註記所需書目
- 顯示註記清單並再次確認
- 選擇所需書目格式(如: MARC)
- 選擇書目傳送目的(如:本地硬碟)

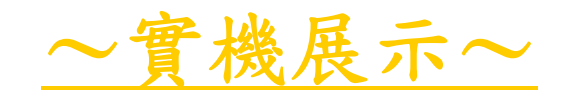

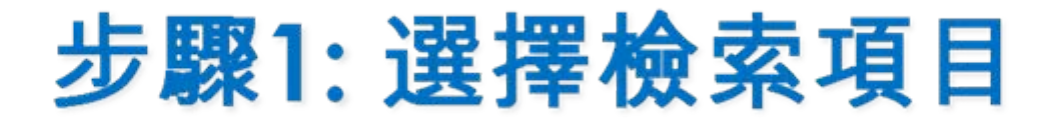

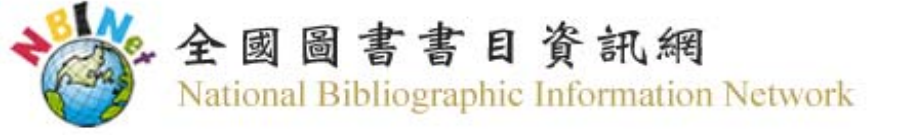

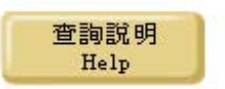

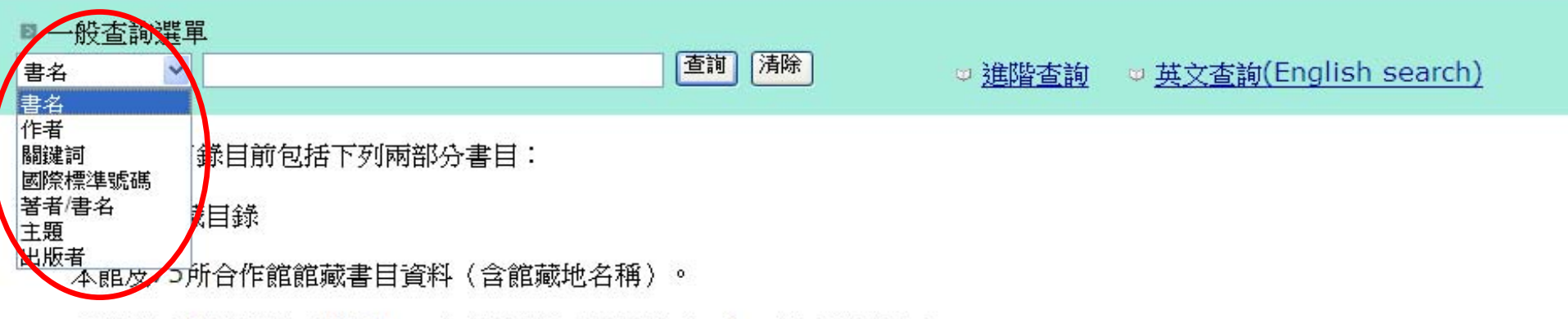

- 二、出版資訊(館藏地為「(無)」,處理狀態為「僅供參考」),書目來源包括:
  - 1、本館國際標準書號中心提供之ISBN及CIP書目。
  - 2、民國1至38年出版圖書之回溯建檔書目。
  - 3、香港大學馮平山圖書館提供之港澳出版書目。

□「書名」、「主題」、「出版者」、「國際標準書號」查詢:請在上方空格輸入書名、主題、出版者、國際標準書號首字開始 或部份內容,例如:

• 輸入「天地」可查到「天地一沙鷗」、「天地一小魚」等書目資料。

### 步驟2: 輸入查詢詞

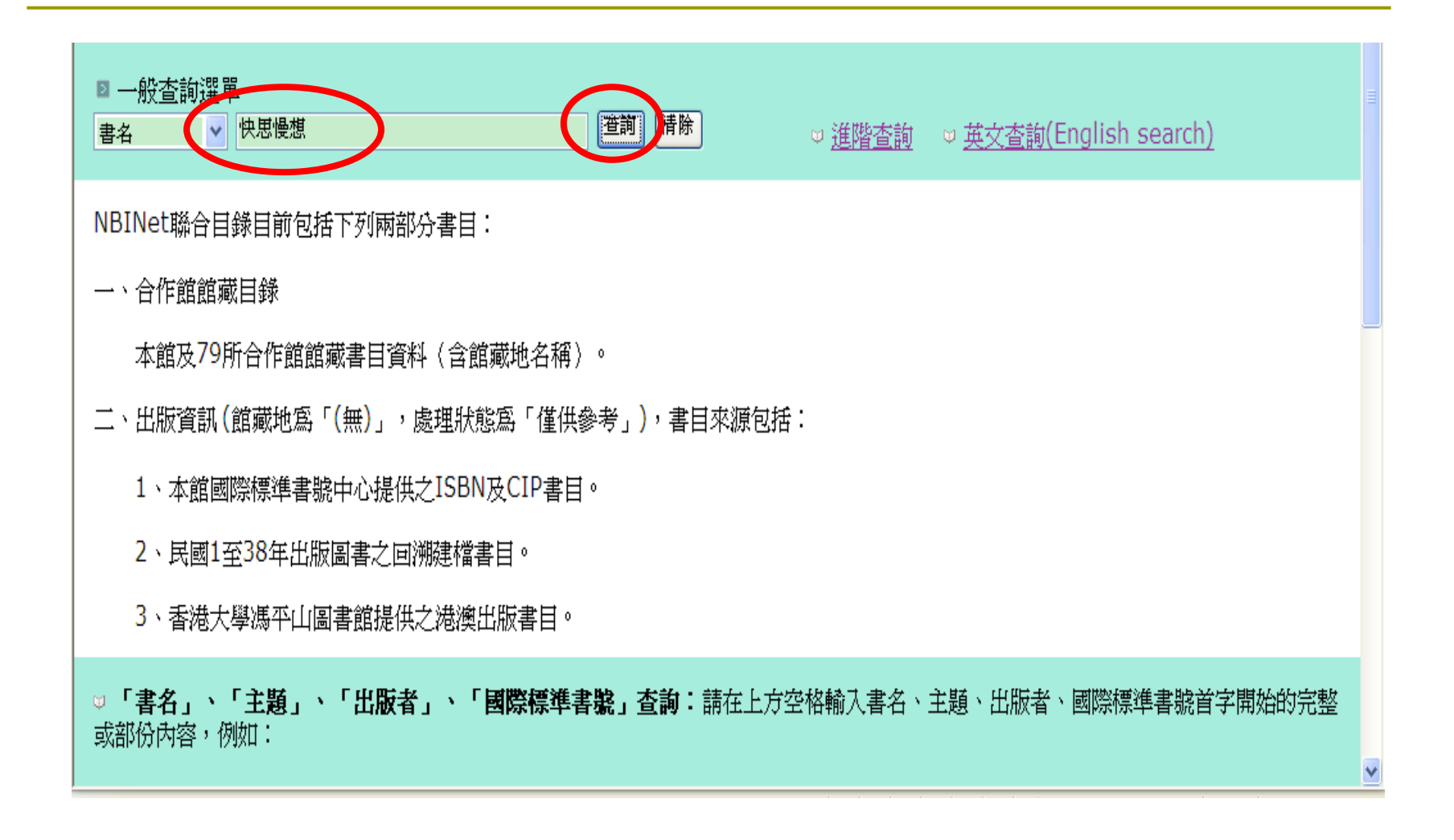

### 步驟3: 瀏覽顯不(聚集同一索引詞之下的不同紀錄)

|      | 書名 ▼ 快思慢想 不限定 ▼ 系統已排序 ▼ 排序 査論                                                                                                    | 1                                       |
|------|----------------------------------------------------------------------------------------------------|-----------------------------------------|
| 儲存   | 所有在此頁                                                                                                    |                                         |
|      | 書名 (1-4 之 4)                                                                                                    |                                         |
| 快思慢  | 思想                                                                                                    |                                         |
| 1    | 快思慢想 / 康納曼(Daniel Kahneman)作; 洪蘭譯<br>康納曼(Kahneman, Daniel)                                                                                         | 2012                                    |
| Save | · 堂北市:大下交化, 2012 · · · · · · · · · · · · · · · · · · ·                                                                                             | V2                                      |
|      | Circulation availability:有2複本可在東吳大學圖書館和國式<br>學圖書館使用                                                                                                | 豐、年代                                    |
| 2    | <u>快思慢想 / 康納曼(Daniel Kahneman)著; 洪蘭譯</u><br>康納曼(Kahneman, Daniel, 1934-)<br>- 東納曼(The Manual Andrews 2010) - 101-101-101-101-101-101-101-101-101-1 |                                         |
| Save | · <sup>臺北市:天下遠見出版[新北市]:天和書報總經銷, 2012[民101]</sup> <b>3. 簡、異體字可一件查諾</b><br>574面:圖; 22公分                                                              | I a a a a a a a a a a a a a a a a a a a |
|      | Circulation availability: 14 複本可在 靜宜大學蓋夏圖書館,國立中山 Other Resources 大學圖書館,元智大學圖書館 和 11 其他館處地點使用                                                       |                                         |
| 3    | 快思慢想 / 康納曼(Daniel Kahneman) 著; 洪武<br>Kahneman, Daniel, 1934-                                                                                       | 2012                                    |
| Save | 臺北市:天下遠見出版;[新北市]:天和書報總經銷, 20 夏不收藏此項資料的                                                                                                    | $\bigvee$                               |
|      | Circulation availability: 18 複本可在 臺灣大學圖書館, I 人 作音<br>圖書館, 國立成功大學圖書館 和 15 其他館藏地點使用 日 作日                                                             |                                         |
| 4    | <u>快思慢想 / 康納曼(Daniel Kahneman); 洪蘭譯</u><br>康納曼 (Kahneman,Daniel)                                                                                   | 2012                                    |
| Save | 2012<br>574面;23公分                                                                                                    | $\mathbf{V}_{\mathbf{Z}}$               |
| 完成   | Circulation availability:3 複本可在 國立高雄第一科技大學圖書館, Other Resources                                                                                     | ✓<br>√2 → € 100% →                      |

### 步驟4: 單筆顯示(含合作館館藏訊息)

| 記錄2之4<br>Record: <u>Prev</u> <u>Next</u> |                                          |                                                   |                               |  |  |  |  |  |
|------------------------------------------|------------------------------------------|---------------------------------------------------|-------------------------------|--|--|--|--|--|
| 著者                                       | 康納曼(Kahneman, Daniel                     | , 1934- <u>)</u>                                  | 相關資源                          |  |  |  |  |  |
|                                          | Kahneman, Daniel 1934-                   |                                                   | Uther Resources               |  |  |  |  |  |
| 題名                                       | 快思慢想 / 康納曼(Daniel                        | Kahneman)著; 洪蘭譯                                   |                               |  |  |  |  |  |
| 版本項                                      | 第一版                                      |                                                   | ALC: DISK                     |  |  |  |  |  |
| 出版項                                      | 臺北市:天下遠見出版[新北                            | 市]:大和書報總經銷,2012[民101]                             | 02112                         |  |  |  |  |  |
|                                          | 2012                                     |                                                   |                               |  |  |  |  |  |
| 面數高廣                                     | 574面:圖;22公分                              |                                                   |                               |  |  |  |  |  |
| 國際標準書號                                   | <b>標準書號</b> 978-986-320-061-1 精裝 新臺幣500元 |                                                   |                               |  |  |  |  |  |
|                                          | 館藏地                                      | 索書號                                               | 館戴現況                          |  |  |  |  |  |
| 靜宜大學蓋夏區                                  | 副書館                                      | BOOK 176.4 0026                                   | 依各館館藏寫準                       |  |  |  |  |  |
| 國立中山大學區                                  | 副書館                                      | <u>176.4 8280 2012</u>                            | 依各館館藏寫準                       |  |  |  |  |  |
| 元智大學圖書創                                  | 笛                                        | <u>176.4 8658 2012</u>                            | 依各館館藏寫準                       |  |  |  |  |  |
| 逢甲大學圖書創                                  | 笛                                        | <u>176.4 0026</u>                                 | 依各館館藏寫準                       |  |  |  |  |  |
| 國立東華大學區                                  | 副書館                                      | <u>176.4 2176 2012</u>                            | 依各館館藏寫準                       |  |  |  |  |  |
| 國立高雄海洋科                                  | 科技大學圖書館                                  | <u>176.4 3444</u>                                 | 依各館館藏寫準                       |  |  |  |  |  |
| 國立公共資訊區                                  | 副書館                                      | <u>176.4 K12</u>                                  | 依各館館藏寫準                       |  |  |  |  |  |
|                                          |                                          |                                                   | 依各館館藏寫準                       |  |  |  |  |  |
| 育達商業技術學                                  | 學院圖書館                                    | BOOK 176.4 8658 2012                              | 依各館館藏寫準                       |  |  |  |  |  |
| 育達商業技術學<br>  國立高雄師範才                     | 學院圖書館<br>大學圖書館                           | BOOK 176.4 8658 2012<br>494.08 6288               | 依各館館藏為準<br>依各館館藏為準            |  |  |  |  |  |
| 育達商業技術場<br>  國立高雄師範プ<br>  國立自然科學博        | 學院圖書館<br>大學圖書館<br>專物館圖書館                 | BOOK 176.4 8658 2012<br>494.08 6288<br>176.4 2176 | 依各館館藏為準<br>依各館館藏為準<br>依各館館藏為準 |  |  |  |  |  |

# 若需精準書目,可依[縮小查詢]再更 精確查詢

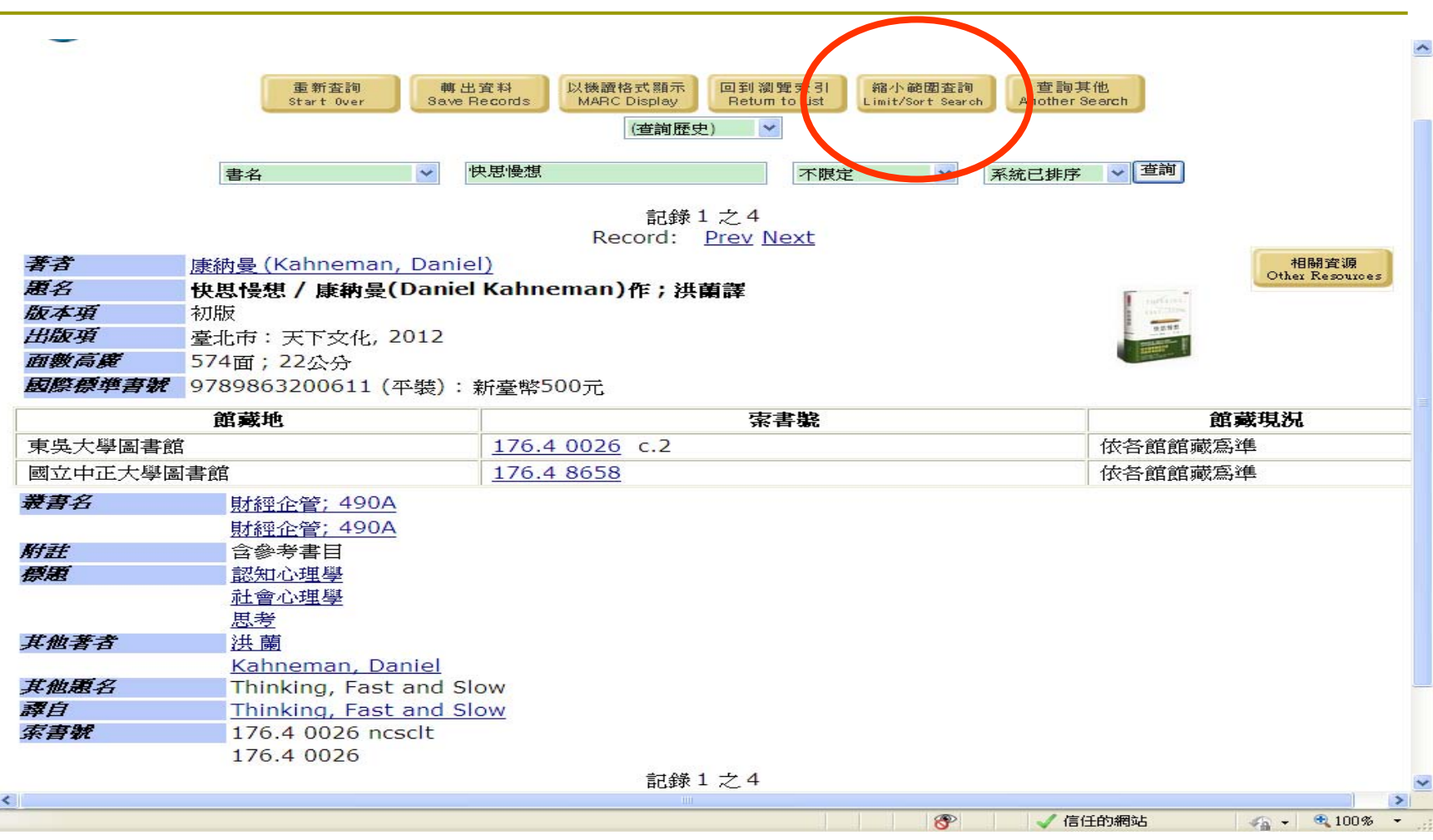

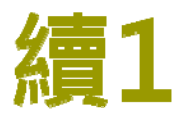

| 全國圖書書目資訊網<br>National Bibliographic Information Network                                                                                                    |                        | 查詢說明<br>Help      |
|----------------------------------------------------------------------------------------------------|------------------------|-------------------|
| Previous Screen Limit/Sort Search You searched for the 書名 快思慢想 - 4 entries found. Please select criteria to limit by: Location: 任何 Material type: 任何 Language: 任何 Year of publication: 之後 和之前 | 查詢<br>Submit <u>取消</u> |                   |
| 系統已排序 🔽                                                                                                    |                        |                   |
| ▲ 網頁發生錯誤。                                                                                                    |                        | £的網站 🔷 + 🔍 100% + |

# 續2:特定合作館館藏查詢,可任選80 個合作館中的任一館

查詢說明 Help

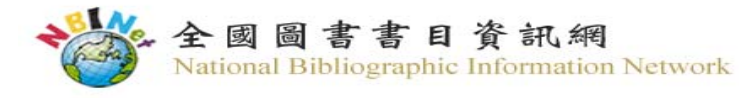

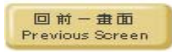

#### Limit/Sort Search

| You searc  | ned for the 書名 快思慢想 - 4 el               | ntries round. |         |              |
|------------|------------------------------------------|---------------|---------|--------------|
| Please se  | lect criteria to limit by:               |               |         |              |
| Location:  | 任何                                       | ✓             |         |              |
| Material t | 任何<br>(採膳中)                              | <u>^</u>      |         |              |
| Language   | 因为 · · · · · · · · · · · · · · · · · · · |               |         |              |
| Year of pu | 國立中興大學圖書館<br>(CIP新書書詞)                   |               |         |              |
| 書名關鍵字      | (ISBN新書書訊)                               |               |         |              |
| 系統已排序      | 國立成功大學圖書館<br>國立體育大學圖書館                   |               |         |              |
|            | 國立交通大學圖書館                                |               |         |              |
|            | 國立彰化師範大學圖書館 中国大學圖書館                      |               |         |              |
|            | 高雄市立圖書館                                  |               |         |              |
|            | 國立高雄師範大學圖書館                              |               |         |              |
| 4          | 陸委會大陸資訊及研究中心                             |               |         |              |
| 1          | 國立中止大學圖書館 國立中止士學國書館                      |               |         |              |
|            | 國立中共大学國者贈<br>國立喜业藝術士學團書館                 |               |         |              |
|            | 國立臺灣圖書館                                  |               |         |              |
|            | 國立屏東教育大學圖書館                              |               |         |              |
|            | 國立公共資訊圖書館                                |               |         |              |
|            | 東吳大學圖書館                                  |               |         |              |
|            | 東海大學圖書館                                  |               |         |              |
| 1          | 國立清華大学圖書館                                |               |         |              |
|            | 國立宣傳科技入学國者館                              |               |         |              |
|            | 國立臺灣師範大學圖書館                              |               |         |              |
| and and a  | 國立臺灣海洋大學圖書館                              |               |         |              |
| 畜 半        | 國立陽明大學圖書館                                |               |         |              |
|            | 中正文化中心表演藝術圖書室                            | ×             |         | 3            |
| 🔝 網頁發生錯    | <b>误。</b>                                |               | ✔ 信任的網站 | 👍 🕶 🔍 100% 👻 |
|            |                                          |               |         |              |

杳詢 Submit

甘▽沙省

### 續3:可依類型查詢

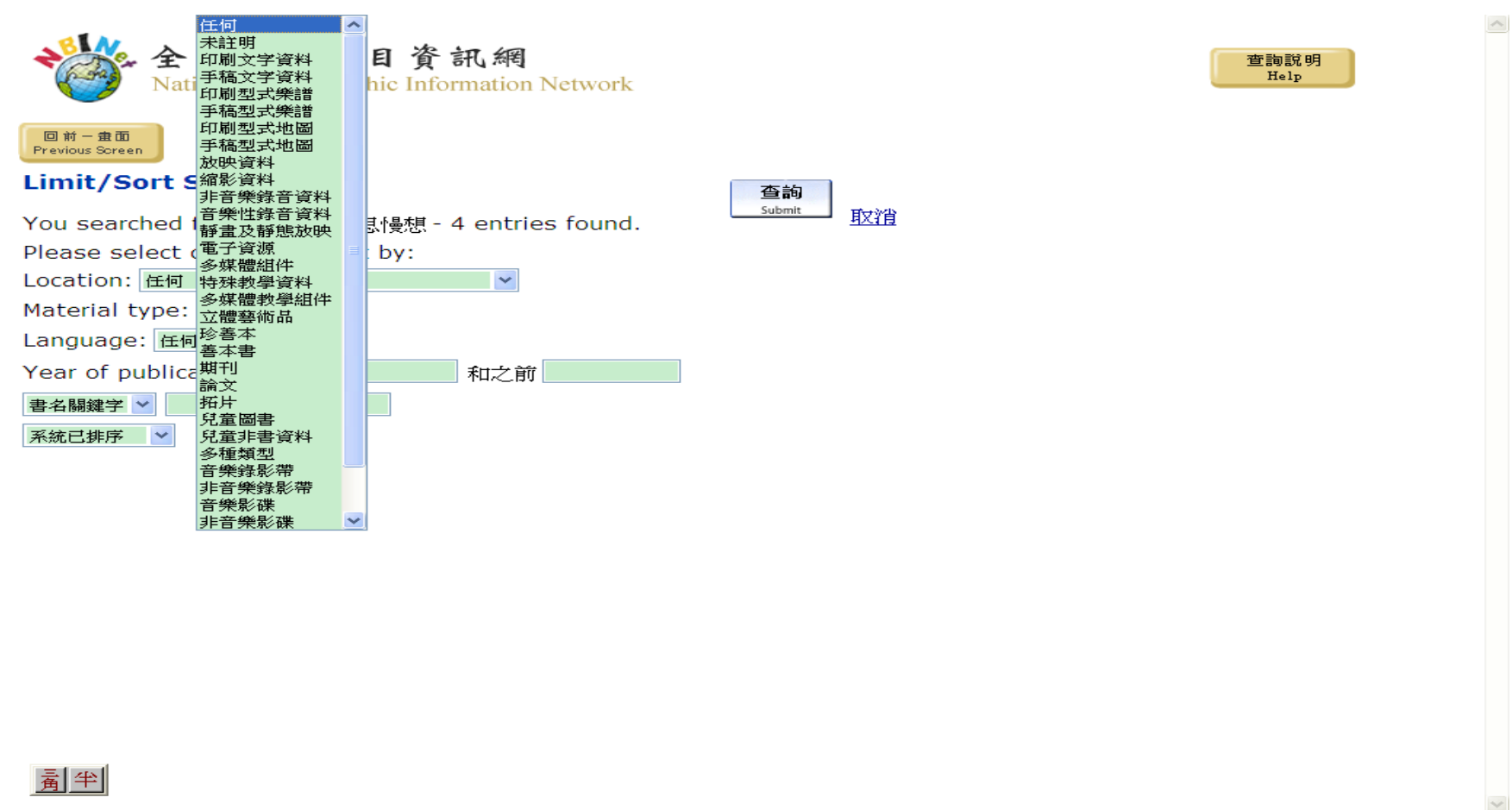

<u>▲</u>) 網頁發生錯誤。

# 續4:依語言查詢

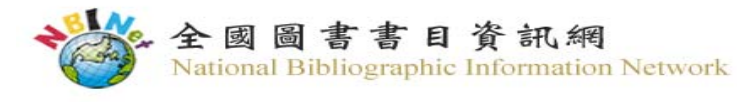

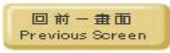

#### Limit/Sort Search

| You searched for the 書名 快思慢想 - 4 entries found. |                                         |
|-------------------------------------------------|-----------------------------------------|
| Please select criteria to limit by:             |                                         |
| Location: 任何                                    |                                         |
| Material type: 任何                               |                                         |
| Language: 任何                                    |                                         |
| Year of put <mark>英文 之後 和之前 和之前</mark>          |                                         |
| 書名關鍵字 🗸 法文                                      |                                         |
| 系統已排序                                           |                                         |
| 中文                                              |                                         |
| 日文 韓文                                           |                                         |
| 拉丁文                                             |                                         |
| 荷蘭文                                             |                                         |
| 越南文                                             |                                         |
| 西藏文                                             |                                         |
| 場 明文<br>土 耳其文                                   |                                         |
| 泰文                                              |                                         |
| 阿拉伯文                                            |                                         |
| 使克文<br>                                         |                                         |
| 羅曼語系                                            |                                         |
| 馬來文 印度文                                         |                                         |
|                                                 |                                         |
| → 27年前又<br>▲ 網頁發生錯誤未定                           | ↓ ● ● ● ● ● ● ● ● ● ● ● ● ● ● ● ● ● ● ● |
|                                                 |                                         |

查詢

查詢說明 Help

### 查詢顯示所選擇之2筆書目:1

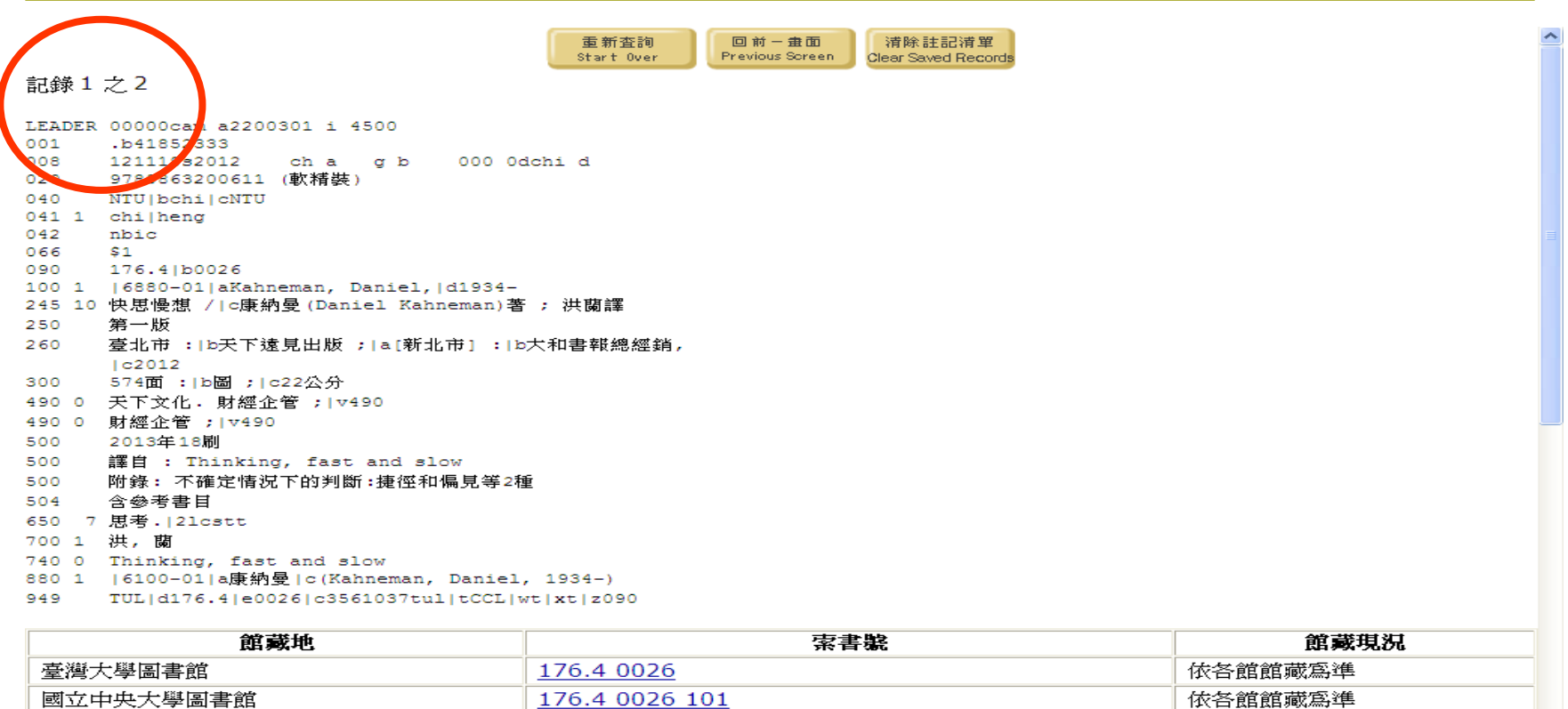

| 室湾入学画音品         | 170.4 0020            | 14、古"民日民日期以后3年       |   |
|-----------------|-----------------------|----------------------|---|
| 國立中央大學圖書館       | <u>176.4 0026 101</u> | 依各館館藏為準              |   |
| 國立成功大學圖書館       | <u>176.4 0026</u>     | 依各館館藏為準              |   |
| 國立臺灣師範大學圖書館     | <u>176.3 433</u>      | 依各館館藏為準              |   |
| 國立清華大學圖書館       | <u>176.4 8658</u>     | 依各館館藏為準              |   |
| 中央研究院中國文哲研究所圖書館 | <u>176.4 K12/ 828</u> | 依各館館藏為準              |   |
| 國立屏東教育大學圖書館     | 176.4 0026            | 依各館館藏爲準              | ~ |
| 完成              |                       | 信任的網站 🛛 🕢 🖌 🔩 100% 👻 |   |

### 查詢顯示所選擇之2筆書目:2

| 発生性な国事等                                       | 176 / 8658                  | 伏久給給帯両維   |
|-----------------------------------------------|-----------------------------|-----------|
| 机化内立固香品                                       | 170.4 8038                  | 11(台館館鵰為平 |
|                                               | 有看其他館藏或在諭一特定館藏              |           |
|                                               |                             |           |
| 1分子 フーナーフ                                     |                             |           |
| 7234 ~ ~ ~                                    |                             |           |
| ADER 00000cm0 2200277 450                     |                             |           |
| 01 .b170/1956                                 |                             |           |
|                                               | _                           |           |
| 10 0 9780002161350 b平裝 d新量幣500                | 元                           |           |
| 10 0 0002161354 p中發   d新登幣 500元               |                             |           |
| 00 20121221d2012 k v0chiv09                   | e                           |           |
| )1 0 chi                                      |                             |           |
| )2 tw                                         |                             |           |
| )5 y z 000yy<br>00 1 仲田県相上与国体局(Densiel Kebren |                             |           |
| 5 対版<br>15 対版                                 |                             |           |
| L0 春北市   c天下   d2012 [ 民101]                  |                             |           |
| L5 0 574面 d23公分                               |                             |           |
| 176.4 b0026                                   |                             |           |
| 00 1 康納曼   c (Kahneman, Daniel)               |                             |           |
| )2 1 洪 b蘭                                     |                             |           |
| 70 1 Kahneman bDaniel                         |                             |           |
| 1 0 twp局科人 [C20121221]gcck                    |                             |           |
| )1 2 tw/b篇一科大 [c20120225]gCCR                 |                             |           |
| 05 KFU d176.4 e0026 y2012  c310               | 000004213420kfu tCCL z681   |           |
| 56 72  uhttp://www.books.com.tw/exe           | ep/prod/                    |           |
| booksfile.php?item=001056285                  | 7 2http z[書籍簡介]             |           |
| 56 72  uhttp://www.books.com.tw/exe           | ep/prod/<br>7.25ttpla(書符節合) |           |
| booksiile.php?item=001036285                  | /[2000][2[香箱间][]            |           |
| 館藏地                                           | 索書臲                         | 館藏現況      |
| 國立高雄第一科技大學圖書館                                 | 176.4 0026 2012             | 依各館館藏寫準   |
| · · · · · · · · · · · · · · · · · · ·         | 176.4 0026                  |           |
| 國立國國際大學國書館                                    | 176.4.8658                  | 依各館館藏宮進   |
|                                               | 1.0.10000                   |           |

✓ 信任的網站

🔩 🚽 🔍 100% 🔫

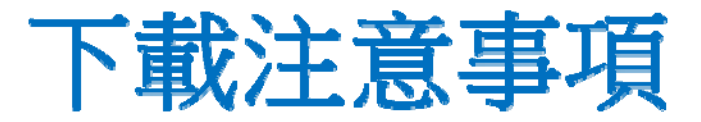

#### 了解…

(一) 館內編目採用的機讀格式(C MARC / M21) (二) 館內系統採用的內碼(UTF8 / CCCII / BIG5) 以便... (一)下載與館內相同機讀格式 (二)如果下載的書目內碼與系統採用的內碼不合 時,需轉換內碼,例如:使用下列外掛程式 (http://cmarcxml.ncl.edu.tw/page/meeting.asp? pagetitle=工作成果&strtype=2)

#### 步驟5-1: 選擇適用的機讀格式 進入單筆顯示,點選「以機讀格式顯 示」 電新杳詢 **藕**出 睿料 以機讀格式顯示 고 新潮管索 라 縮小範圍杳詢 查詢其他 Start Over Save Records MARC Display Return to List Limit/Sort Search Another Search ~ (査詢派史) 系統已排序 🗸 查詢 快思慢想 書名 ¥ 不限定 ¥ 記錄2之4 Record: Prev Next 著者 相關資源 康納曼(Kahneman, Daniel, 1934-) Other Resources Kahneman, Daniel 1934-顬名 快思慢想 / 康納曼(Daniel Kahneman)著; 洪蘭譯 版本項 第一版 出版項 臺北市:天下遠見出版 [新北市]:大和書報總經銷,2012 [民101] 2012 面數高廣 574面: 圖; 22公分 **國際標準書號** 978-986-320-061-1 精裝 新臺幣500元 館蔵地 **索書**胞 能戴琪況 靜官大學蓋夏圖書館 依各館館藏宮進 BOOK 176.4 0026 國立中山大學圖書館 176.4 8280 2012 依各館館藏寫進

176.4 8658 2012

176.4 2176 2012

BOOK 176.4 8658 2012

176.4 0026

176.4 3444

176.4 K12

元智大學圖書館

逢甲大學圖書館

國立東華大學圖書館

國立公共資訊圖書館

音達商業技術學院圖書館

國立高雄海洋科技大學圖書館

依各館館藏為進

依各館館藏寫準

依各館館藏寫準

依各館館藏為進

依各館館藏寫準

依各館館藏寫進

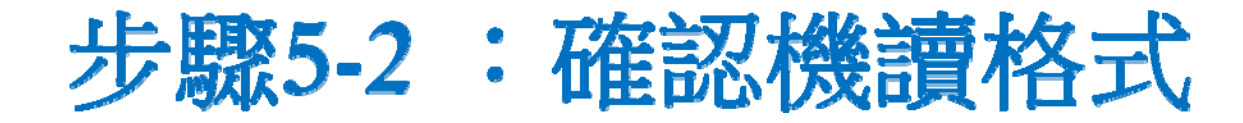

#### 查看是否是貴館系統需求的MARC

| 重新查<br>Start 0                                                                                | 詢 以標目方式顯示 回<br>Regular Display Re | 到瀏覽索引<br>etum to List Limit/Sort Search | 查詢其他<br>Another Search | 歷史) 💙          |
|-----------------------------------------------------------------------------------------------|-----------------------------------|-----------------------------------------|------------------------|----------------|
| LEADER 00000cam2a2200337 450<br>001 kc04305<br>008                                            |                                   |                                         |                        |                |
| 010 0 978-986-320-061-1 b精裝                                                                   | d新臺幣500元                          |                                         |                        |                |
| 042 nbic                                                                                      |                                   |                                         |                        |                |
| 100 20121203d2012 k y0c                                                                       | niy09 e                           |                                         |                        |                |
| 101 1 chi ceng                                                                                |                                   |                                         |                        |                |
| 102 tw<br>105 p 7 000mm                                                                       |                                   |                                         |                        |                |
| 200 1 快思慢想 f康納曼(Daniel K                                                                      | ahneman)著」g洪關譯                    |                                         |                        |                |
| 205 第一版                                                                                       |                                   |                                         |                        |                |
| 210 臺北市   c天下遠見出版   a [新力                                                                     | 上市]∣c大和書報總經銷                      |                                         |                        |                |
| d2012[民101]                                                                                   |                                   |                                         |                        |                |
| 215 0 574面 c圖 d22公分                                                                           |                                   |                                         |                        |                |
| 225 2 天下文化財經企管∣▼490                                                                           |                                   |                                         |                        |                |
| 225 2 財經企管 \v490                                                                              |                                   |                                         | 1                      |                |
| 300 參考書目: 面 573-574                                                                           |                                   |                                         |                        |                |
| 300 附錄:1,不確定情況下的判斷                                                                            | : 捷徑和偏見;2,選擇, 價值                  | [和框架                                    |                        |                |
| 301 101教卓(圖書館)                                                                                |                                   |                                         |                        |                |
| 301 圖書館                                                                                       |                                   |                                         |                        |                |
| 301 讀者推薦                                                                                      |                                   |                                         |                        |                |
| 454 1  12001  aaThinking, fas                                                                 | t and slow                        |                                         |                        |                |
| 461 0  12001  a天下又16射經正官<br>461 0  12001  a財經企營1=400                                          | 14490                             |                                         |                        |                |
| 506  2cette用表                                                                                 |                                   |                                         |                        |                |
| 681 494.081b62881vv.490                                                                       |                                   |                                         |                        |                |
| 700 1 唐納曼 (Kahneman, Daniel,                                                                  | 1934- )                           |                                         |                        |                |
| 702 1 洪   b蘭                                                                                  |                                   |                                         |                        |                |
| 770 1 Kahneman bDaniel f1934-                                                                 |                                   |                                         |                        |                |
| 801 2 tw b高師 gCCRr c20121203                                                                  |                                   |                                         |                        |                |
| 805 KNU d494.08 e6288 tCCL                                                                    | w11 x11 z681                      |                                         |                        |                |
| 查看其他館藏或查詢一特定館藏                                                                                |                                   |                                         |                        |                |
|                                                                                               |                                   |                                         |                        |                |
| 館載地                                                                                           |                                   | <b><b> </b></b>                         |                        | 館載琪況           |
| 新安子<br>「<br>「<br>「<br>「<br>「<br>」<br>」<br>」<br>」<br>」<br>」<br>」<br>」<br>」<br>」<br>」<br>」<br>」 |                                   |                                         |                        | MH 7-M* 2012 0 |
|                                                                                               | BOOK 17                           | 6 4 0026                                |                        | 依么能能藏图准        |

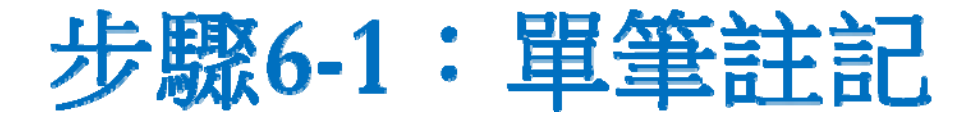

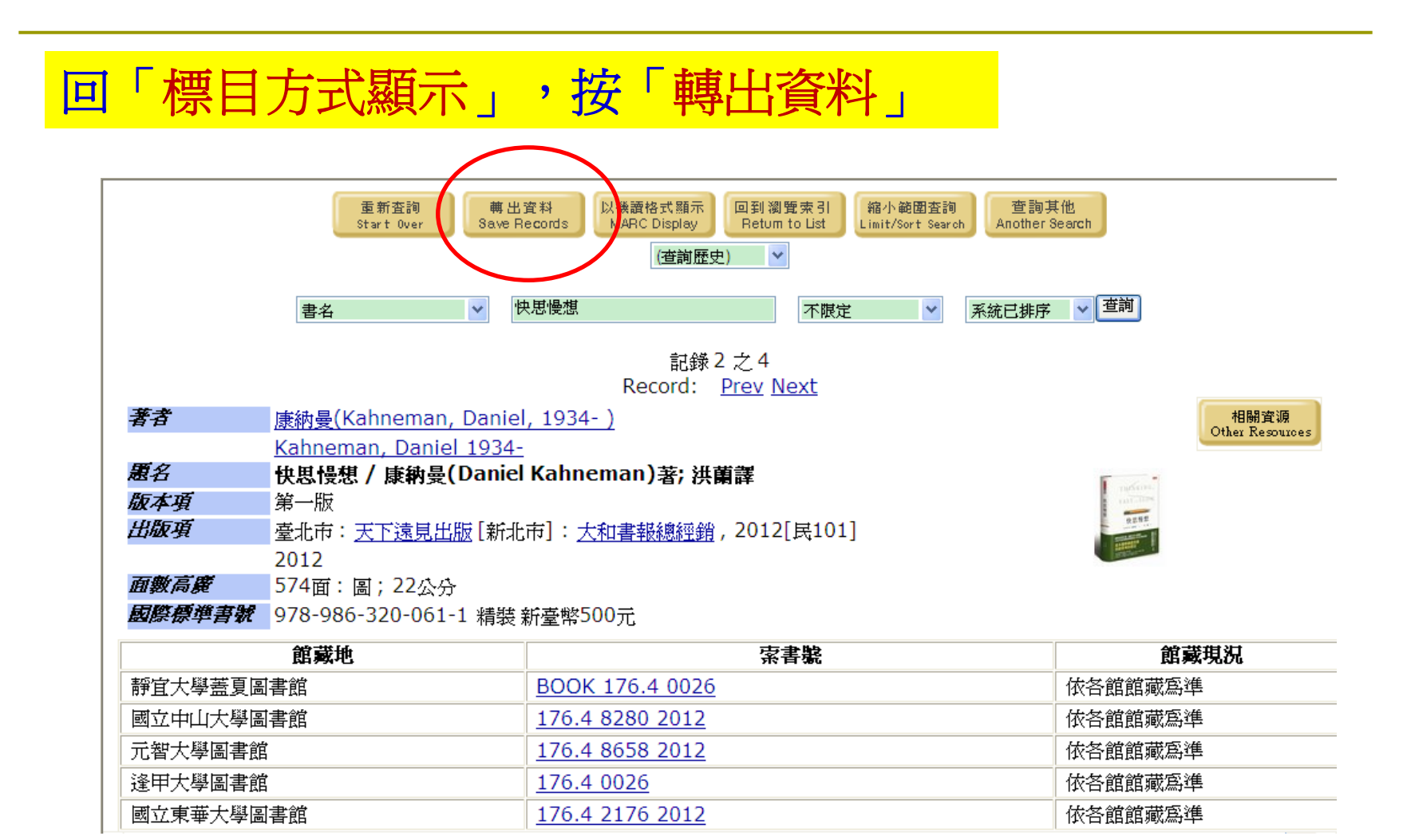

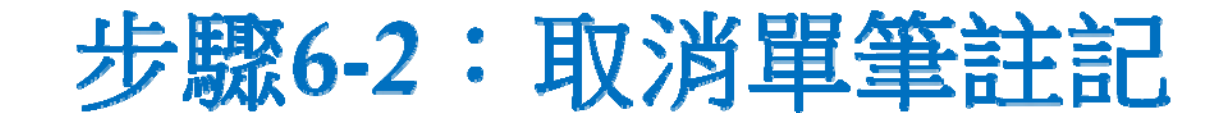

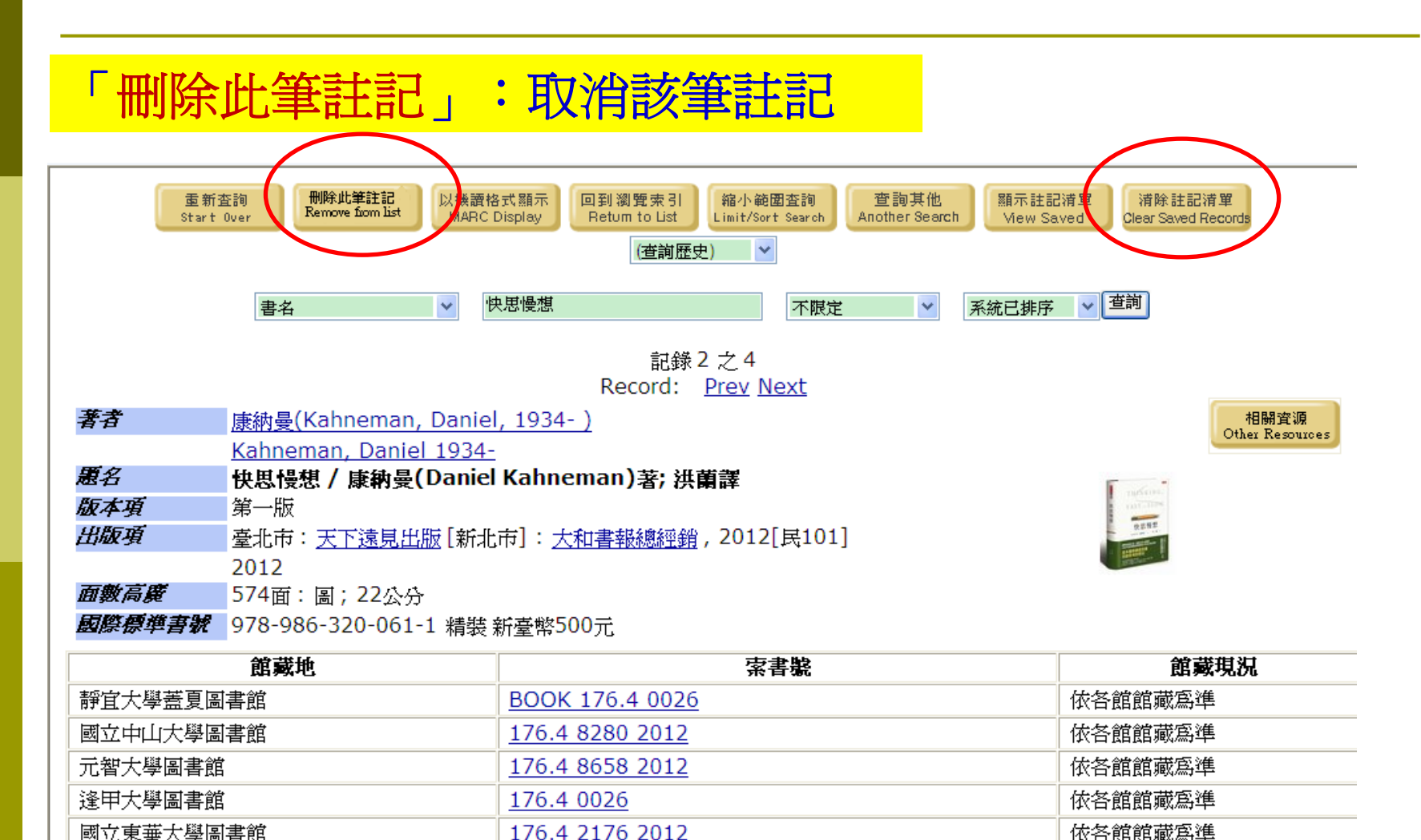

### 註記方式說明

#### **單筆註記(建議使用)**:可重複步驟6-1的動作, 註記很多單筆資料,然後一起轉出。

**在瀏覽清單註記**:必須確定全部都是同一機讀 格式,才可一起轉出,否則轉入自動化系統時 會有問題。

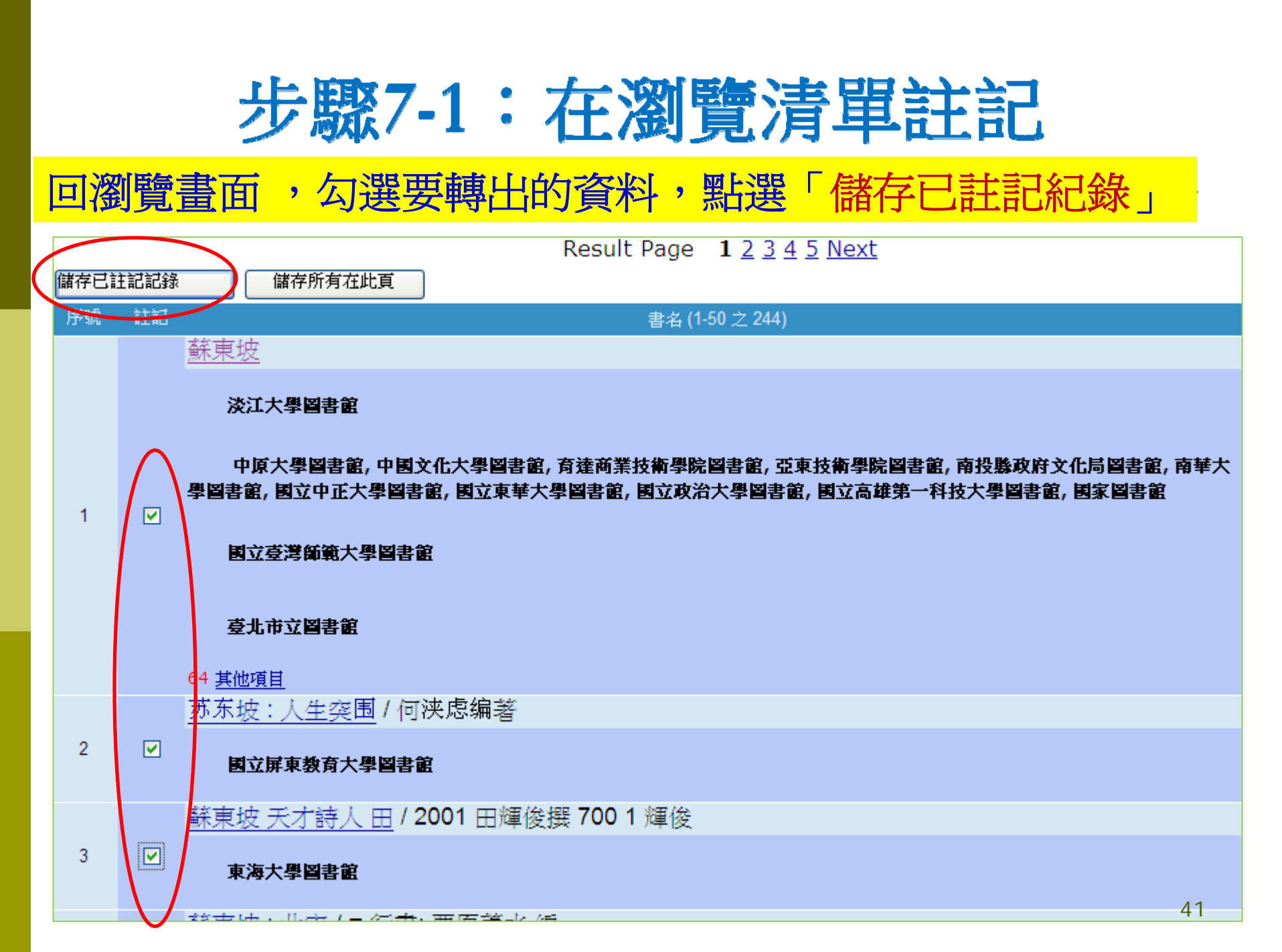

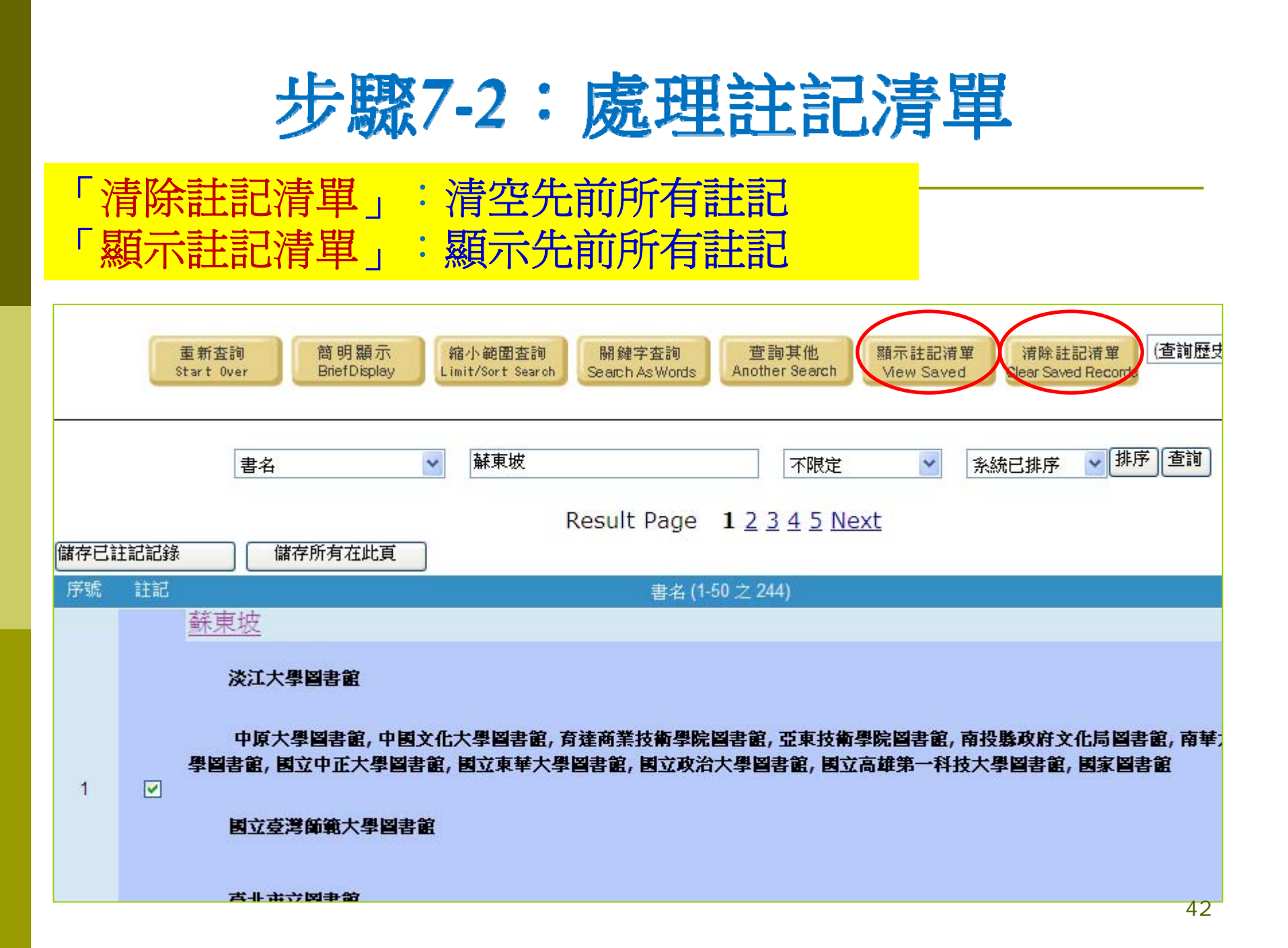

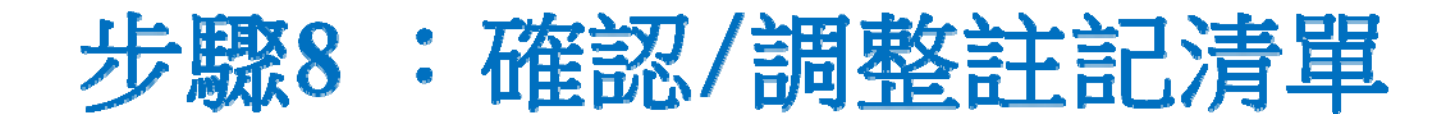

# 執行轉出之前,若有不需要的紀錄,逐一勾選後,按「刪除選擇」進行移除。

| 灌摆会              | 部语学 | 你的儲存記錄清單                  |
|------------------|-----|---------------------------|
| <u>永</u> 元<br>序號 | 註記  | 輸出 (1-50 之 70)            |
| 1                |     | 一代文豪蘇東坡 方志遠著              |
| 2                |     | <u>千古文豪</u> :蘇東坡 / 楊雪真編著  |
| 3                | •   | <u>千古文豪:蘇東坡</u> 楊雪真編著.    |
| 4                |     | <u>千古文豪:蘇東坡</u> 楊雪真編著     |
| 5                |     | <u>千古文豪:蘇東坡</u> 楊雪真編著     |
| 6                | •   | <u>千古文豪蘇東坡</u> /楊雪真編著     |
| 7                |     | 千古文壇的十二顆巨星系列.九,蘇東坡/[馬叔禮作] |

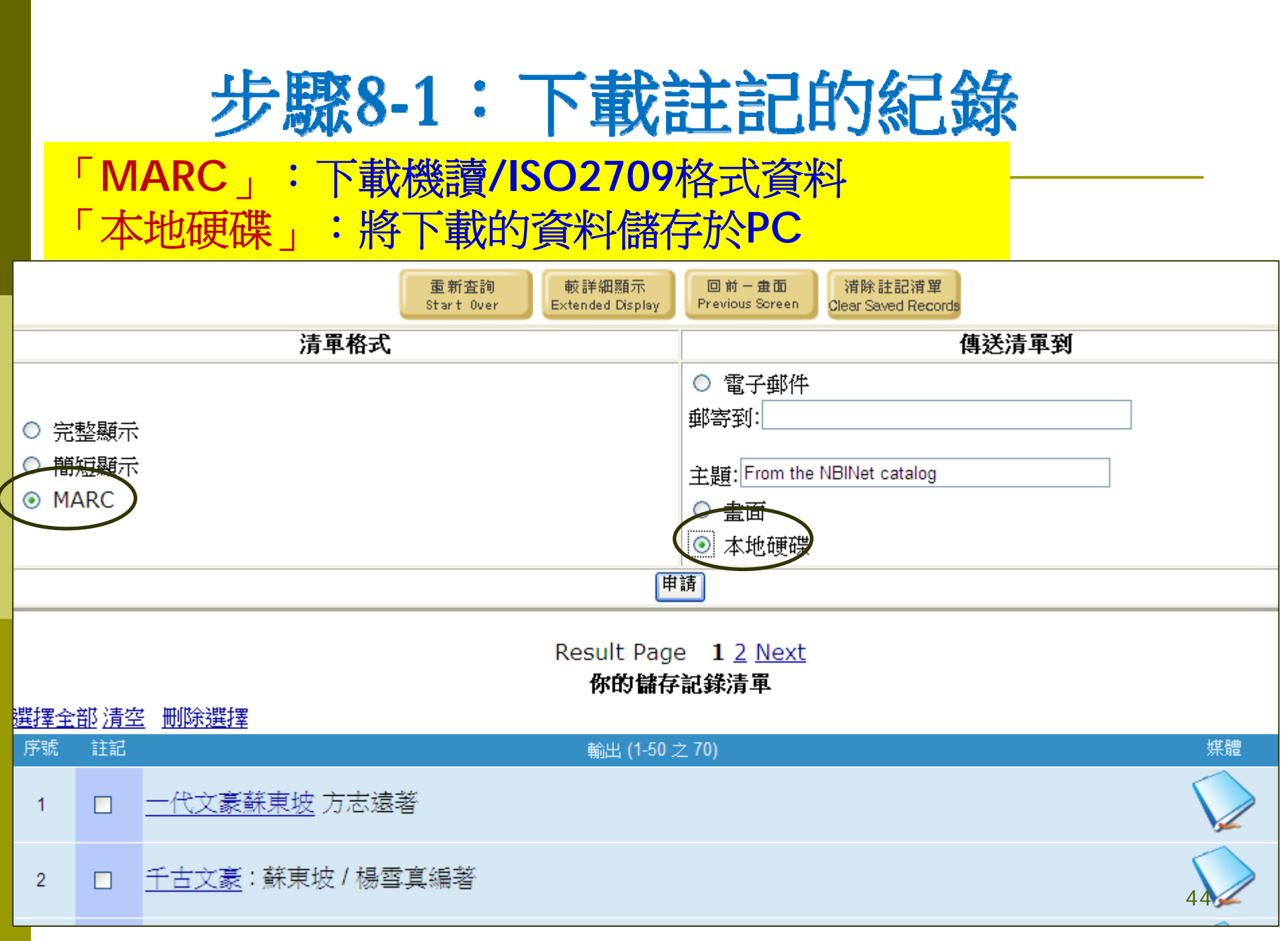

步驟8-2:執行下載

#### - 按「申請」,顯示儲存檔案視窗

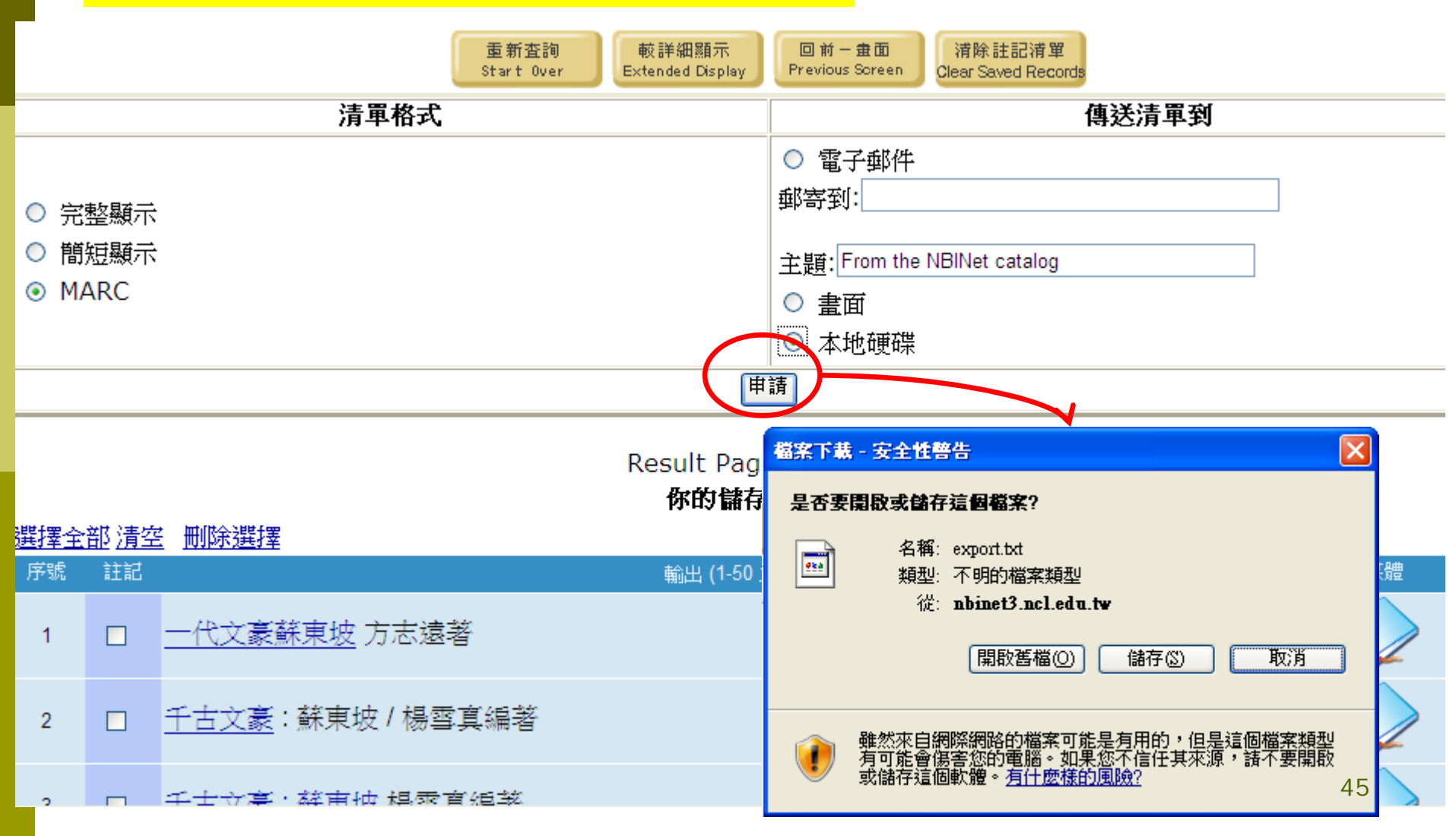

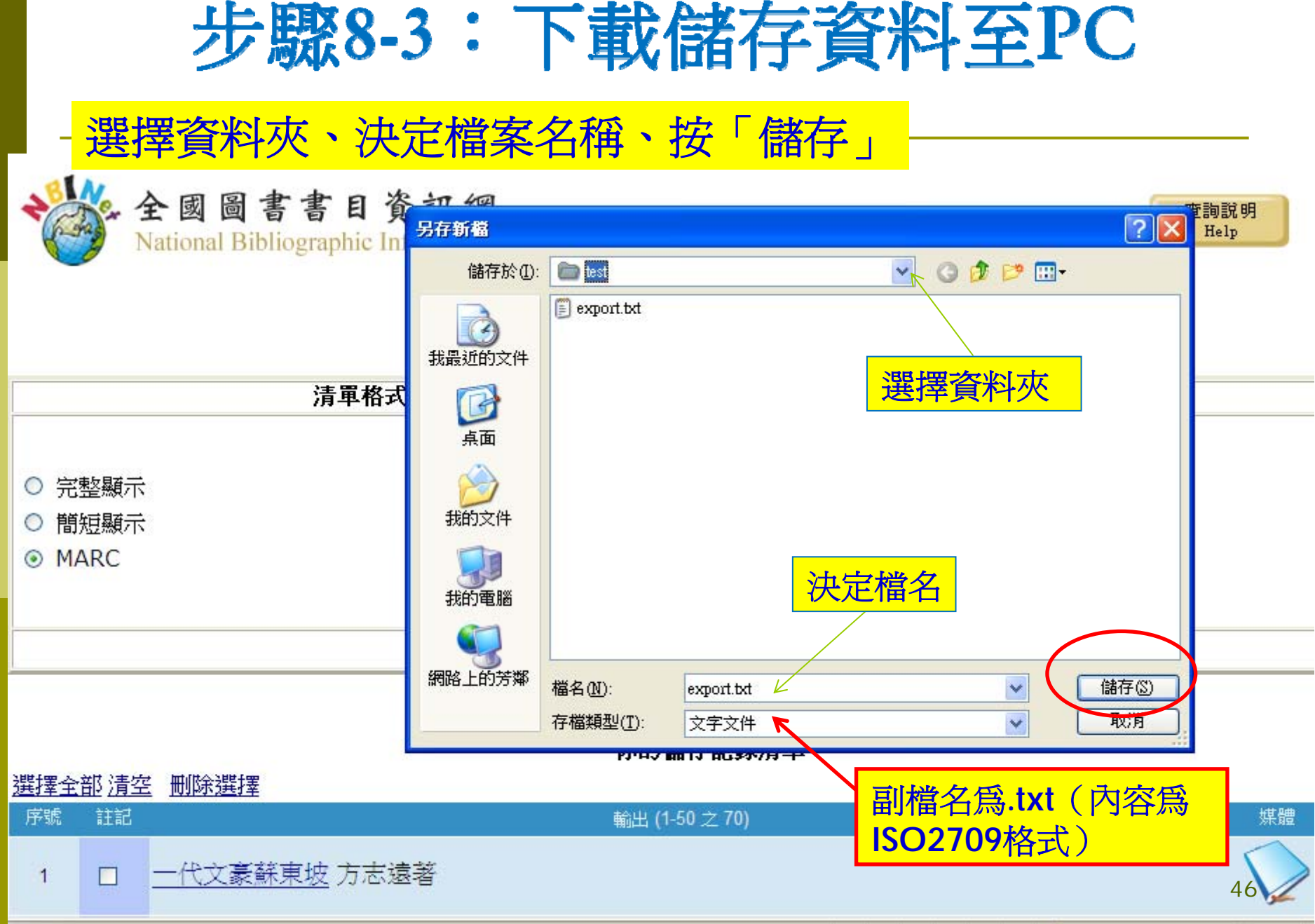

# 步驟8-4:確認下載資料的內碼

從NBINet WebPAC 轉出的書目紀錄內碼皆為UTF8(檢視方式:以記事 本開啓下載至PC的書目檔,若中文字顯示正常,即可判定內碼為

UTF8)

0

| 9999<br> | export.txt<br>文字文件<br>57 KB |  |
|----------|-----------------------------|--|
|          | 文字文件<br>57 KB               |  |

 $\overline{\mathcal{A}}$ 

| 🖡 export.txt - 記事本                                              |
|-----------------------------------------------------------------|
| 檔案 ④ 編輯 ④ 格式 ◎ 檢視 ♥ 說明 ⊞                                        |
| 00570cam a2200205 i 450000100140000003000400014005001700018008C |
| a臺北市c驛站文化出版a臺北縣中和市c昭日文化總經銷d2000.110 a243面c圖d                    |
| 0 achi anbic ach a857.72ncsclt a857.7 46141 a楊雪真10a千古文豪 :b蘇東坡   |
| 02914100028003115170019003396810016003587000024003748010027003  |
| a封面副題名: 皇后一二三 平民百千萬 貶謫到海角 天下詩書畫00598cam a2200:                  |
| a3張DVD(約900分):b有聲, 彩色 ;c4 3/4吋1 a主演: 孫松, 史蘭芽, 盧琪, 耿歌, 張動        |
| 0249300002400299440002900323700001500352700001500367.b1632982xC |
| 1a丁b永淮 1a熊b文祥 0atwbCIPc20070910gCCR 1atwbCIPc20070910gCCR:      |
| a(nbi)b51050730 a19930621d1982 m y0chiy09 e0 achi atw ay z 000  |
| a國語發音; 中文字幕 aDVD1 adisc1: 1.宋太祖趙匡胤, 2. 杯酒釋兵權, 3. 崇文尊作           |
| 編輯部e主編.00a文天祥.00a鄭和.00a王陽明.00a杜甫.00a包拯.00a司馬光.00a王              |
| 00465681003700498700001600535801002700551801003000578801002700  |
| .1 a門冀華,d1941- e編著. a(nbi)b4891503800996cam2a2200325_4500001    |

#### 如果MARC、內碼正確就可轉入自動化系統內

#### <u>轉出</u>:有左邊3種方式配合右邊[e-mail]或[本地硬碟] 或[直接畫面]顯示轉出

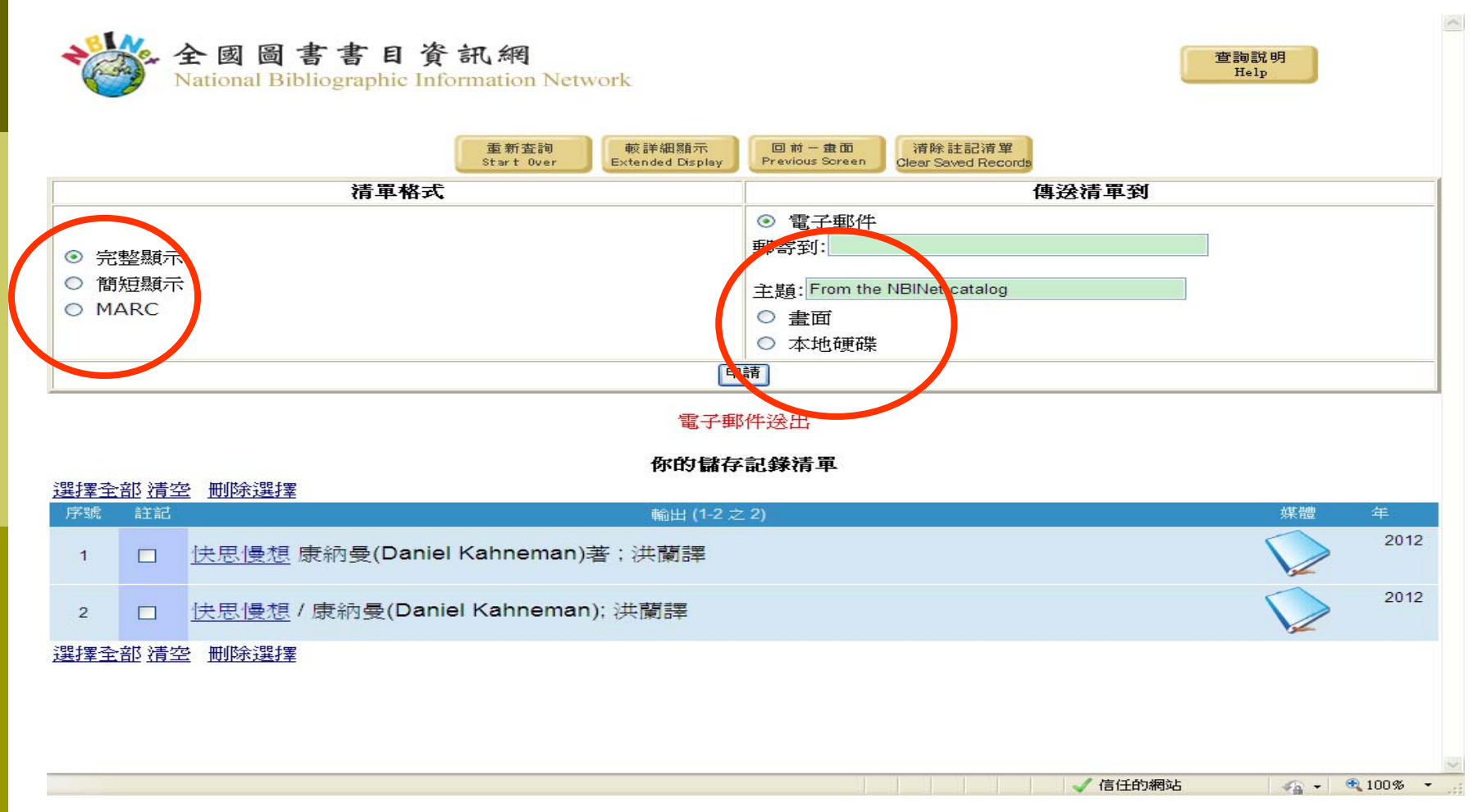

# Email 轉出畫面

| ⊠ b - 郵件 (純文字)                                                                                                    |                                      |
|----------------------------------------------------------------------------------------------------|--------------------------------------|
| : 檔案(E) 編輯(E) 檢視(V) 插入(I) 格式(O) 工具(I) 執行(A) 說明(H)                                                                                                    |                                      |
|                                                                                                    |                                      |
| 寄件者: NBINET EXPORTER [exporter@nbinet3.ncl.edu.tw]                                                                                                    | 寄件日期: 2013/8/27 (星期二) 下午 04:31       |
| 收件者: hyy@ncl.edu.tw<br>副本·                                                                                                    |                                      |
| 主旨: b                                                                                                    |                                      |
| <ul> <li>記録北 中原大學圖書館 &amp; 臺北市立圖書館 &amp;<br/>國立面違氣能大學圖書館 &amp; 國立交通大學圖書館 &amp;<br/>國立面違氣能大學圖書館 &amp; 國立空通大學圖書館 &amp;<br/>國立面違氣能大學圖書館 &amp; 國立智者大學圖書館 &amp;<br/>國立面或功大學圖書館 &amp; 國立世習大學圖書館 &amp;<br/>國立成功大學圖書館 &amp; 國立中央大學圖書館 &amp;<br/>國立成功大學圖書館 &amp; 國立中央大學圖書館 &amp;<br/>中央研究院中國大智研發所圖書館<br/>零書號 176 4 0026</li> <li>家書號 176 4 0026 依各館館藏爲準<br/>2012.</li> <li>影4 (月間) (新聞) (新聞) (新聞) (新聞)</li> <li>(新聞) (新聞) (新聞) (新聞) (新聞)</li> <li>(新聞) (新聞) (新聞) (新聞) (新聞) (新聞)</li> <li>(新聞) (新聞) (新聞) (新聞) (新聞) (新聞) (新聞)</li> <li>(新聞) (新聞) (新聞) (新聞) (新聞) (新聞) (新聞) (新聞)</li></ul> |                                      |
| 08 > 國立體育大學圖書館     v.490 494.08 6288     依各館館藏爲準       00 目前主体性医型性大概网 472 4 0250 404     体化结结菌素準                                                                                                    | <u>~</u>                             |
| 🔰 開始 🔰 🔁 🗿 🗭 🐣 🌽 4 Intern 🗸 😋 本機磁 🔯 Microsoft 🔽 iiirunner 💽 Millenniu                                                                                                    | 🗾 🧿 2 Micro 👻 🛲 😰 < 🙆 💸 🐠 🛒 下午 04:32 |

# 儲存本地硬碟轉出條列式

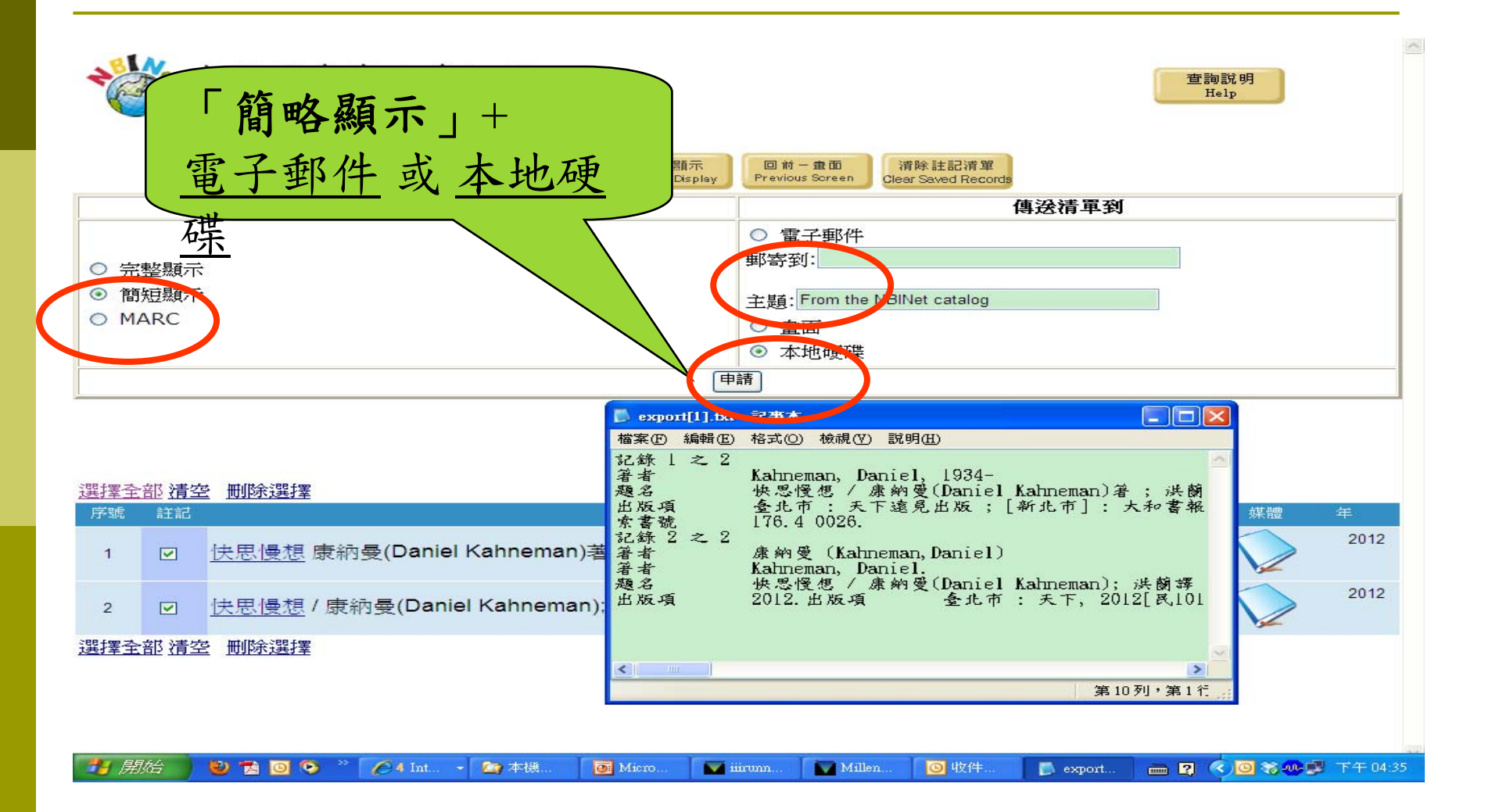

### 以[MARC]配合[本地硬碟]轉出 ISO2709資料

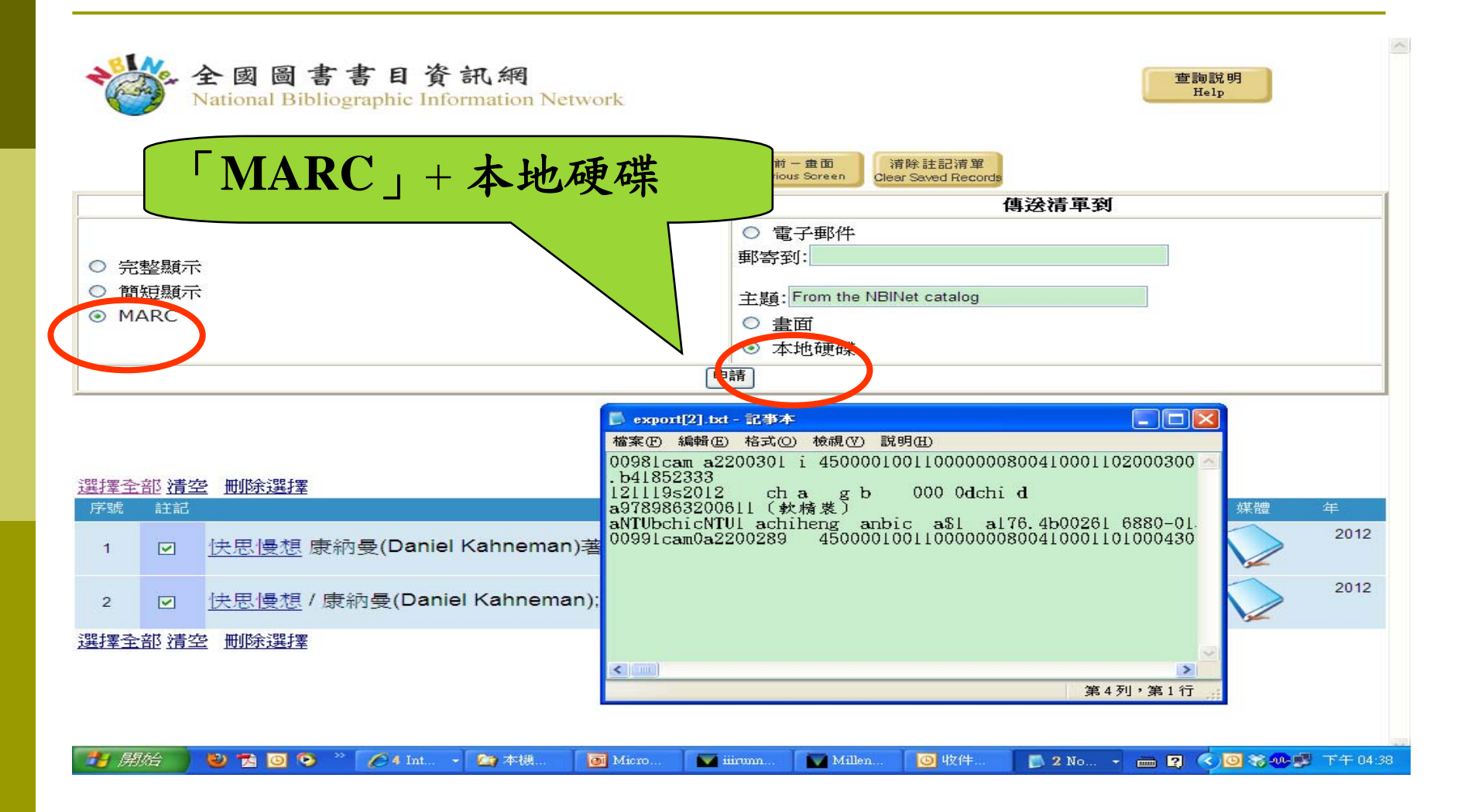

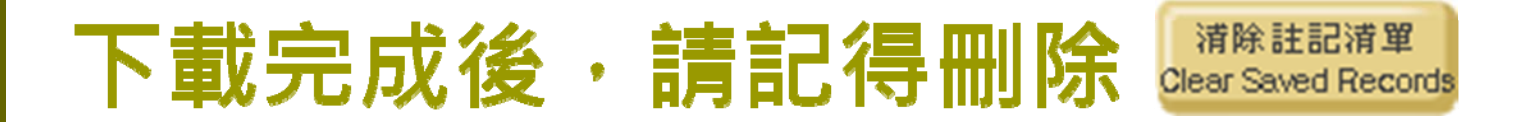

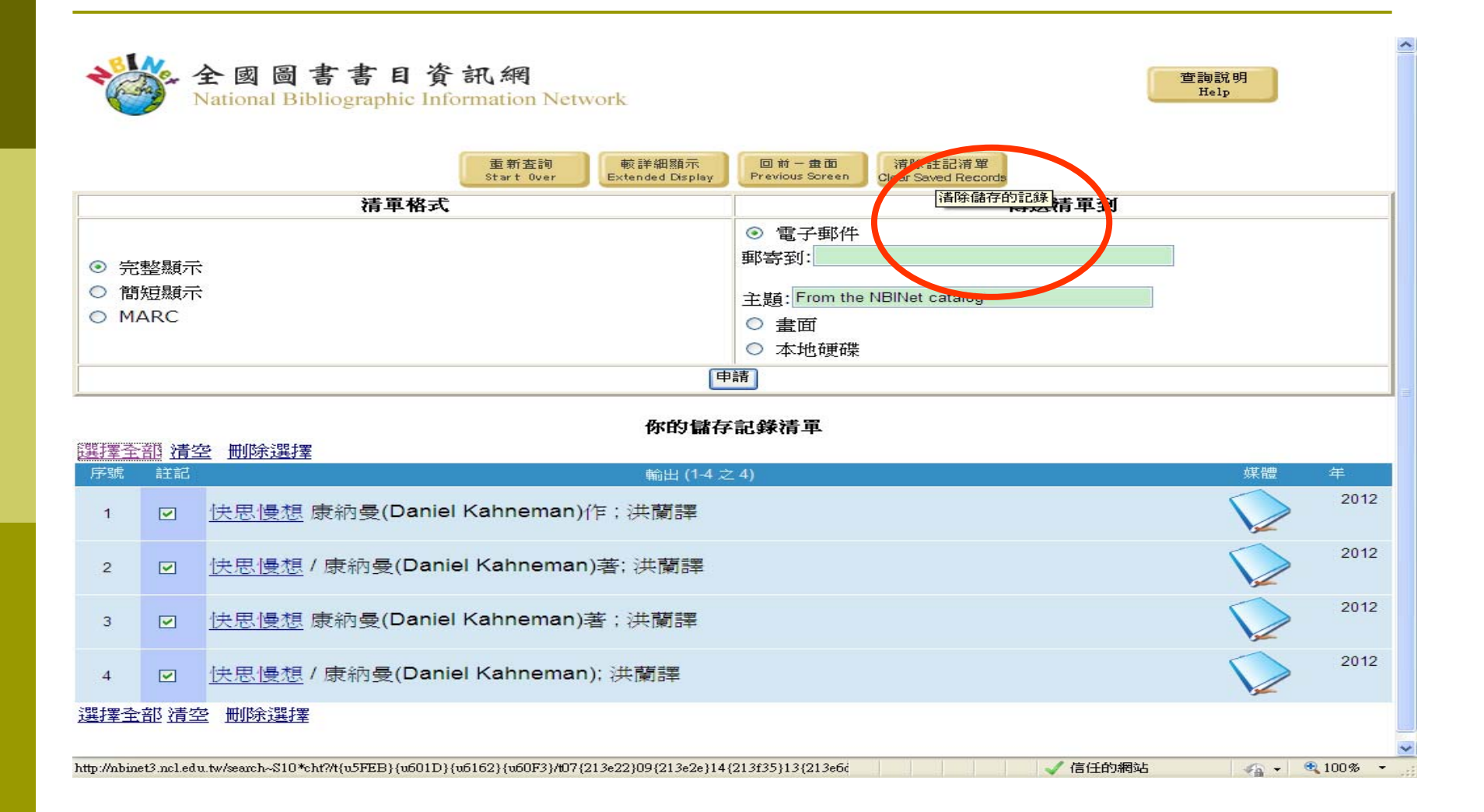

#### 儲存本地硬碟時,記得儲存路徑及檔名

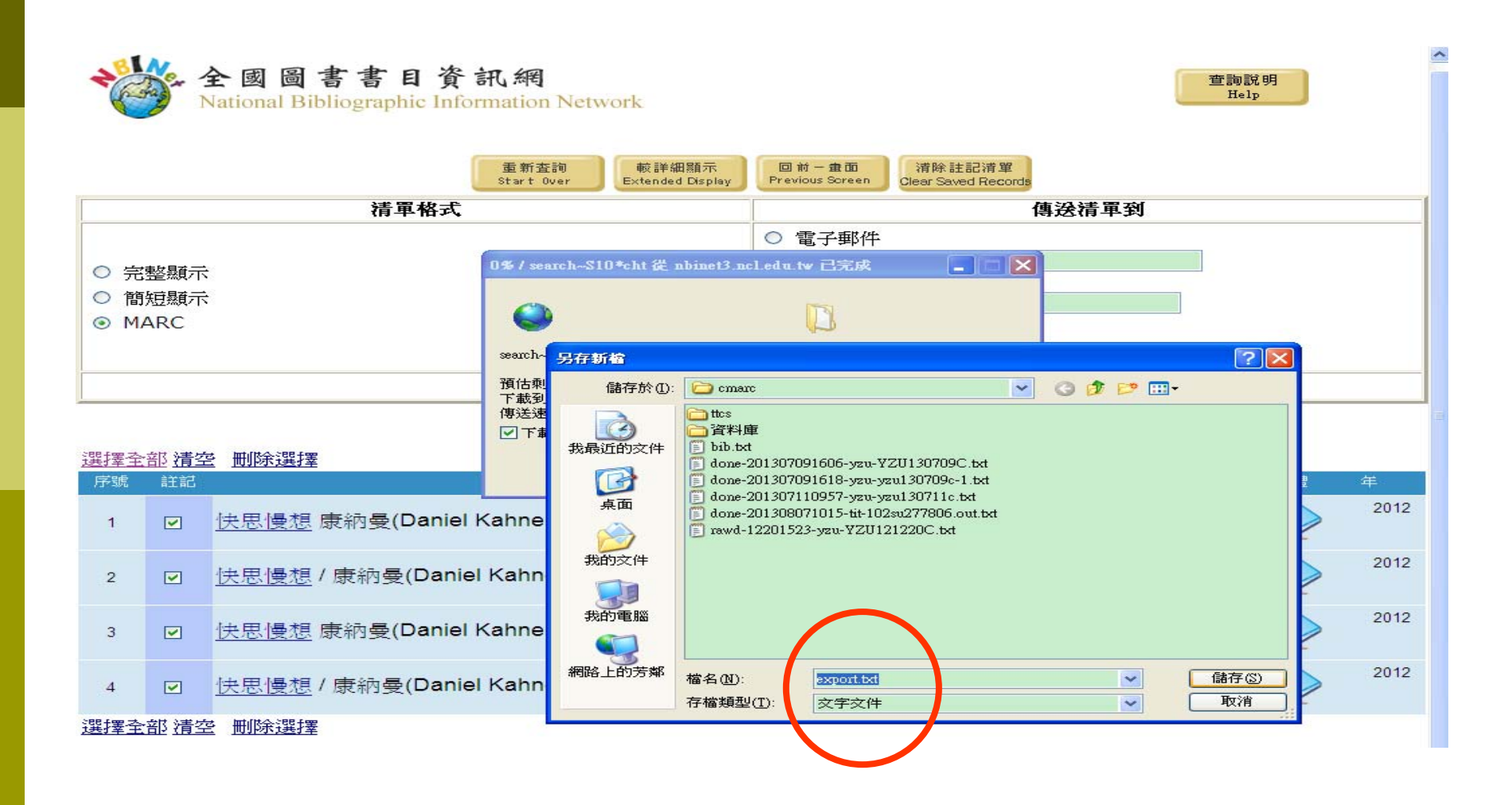

# 另外也可延伸查詢:點選相關資源

|              | 書名                                                                                | ~                                               | 系統已排序                           |                |
|--------------|-----------------------------------------------------------------------------------|-------------------------------------------------|---------------------------------|----------------|
| 儲存           | 所有在此頁                                                                             |                                                 |                                 |                |
|              | 書名 (1-4 之 4)                                                                      |                                                 |                                 |                |
| 快思慢          | 想                                                                                 |                                                 |                                 |                |
| 1            | <u>快思慢想 / 康納曼(Daniel Kahneman)作;洪蘭譯</u><br>康納曼 (Kahneman, Daniel)                 | rapheres,<br>care-trass                         |                                 | 2012           |
| Save         | 臺北市:天下文化, 2012<br>574面;22公分                                                       |                                                 | .≣. <u>∎</u> . <u>Fu</u>        | $\bigvee$      |
| <i>.</i>     | Circulation availability:有2 複本可在東吳大學圖書館和國立中正大<br>學圖書館使用                           |                                                 | 相關資源<br>Other Resources<br>其他資源 |                |
| 2            | <u>快思慢想 / 康納曼(Daniel Kahneman)著; 洪蘭譯</u><br>康納曼(Kahneman, Daniel, 1934- )         | racia con<br>cara come                          |                                 | 2012           |
| Save         | 臺北市:天下遠見出版[新北市]:大和書報總經銷,2012[民101]<br>574面:圖;22公分                                 | RENT<br>Attent                                  | EE <u>Fu</u>                    | $\checkmark$   |
|              | Circulation availability: 14 複本可在 靜宜大學蓋夏圖書館, 國立中山<br>大學圖書館, 元智大學圖書館 和 11 其他館藏地點使用 |                                                 | 相關實源<br>Other Resources         | =              |
| 3            | 快思慢想 / 康納曼(Daniel Kahneman)著;洪蘭譯<br>Kahneman, Daniel, 1934-                       | national<br>contribution                        |                                 | 2012           |
| Save         | 臺北市:天下遠見出版;[新北市]: 大和書報總經銷, 2012<br>574面: 圖; 22公分                                  |                                                 |                                 | $\bigvee$      |
| <i>.</i>     | Circulation availability:18 複本可在 臺灣大學圖書館, 國立中央大學<br>圖書館, 國立成功大學圖書館 和 15 其他館藏地點使用  |                                                 | 相關資源<br>Other Resources         |                |
| 4            | <u>快思慢想 / 康納曼(Daniel Kahneman); 洪蘭譯</u><br>康納曼 (Kahneman,Daniel)                  | THESE TRACE                                     |                                 | 2012           |
| Save         | 2012<br>574面;23公分                                                                 | ASSE<br>AND AND AND AND AND AND AND AND AND AND | E Fu                            |                |
| Ţ.           | Circulation availability: 3 複本可在 國立高雄第一科技大學圖書館,<br>立端與美學院國書館 和 國立陸南國際士學國書館使用      |                                                 | 相關資源<br>Other Resources         | ~              |
| http://nbine | B.ncledu.tw/                                                                      | <b>1</b>                                        | ✓ 信任的網站                         | 🖓 🕶 🔍 100% 👻 🛒 |

# 依書名:[快思慢想]查詢

| ℳNATIONAL BIBLIOGRAPHIC INFORMATION NETWORK /整個資料庫 - Windows Internet Exp                               | loter                         | <b>.</b> 2 X           |
|----------------------------------------------------------------------------------------------------|-------------------------------|------------------------|
| COC + http://nbmet3 ncl.edu.tw/memch~S10*cht?/t(u5FEB){u601D}(u6162){u60F3}/407(213e22)09(21            | fe2e}14{21 💌 🐼 🍫 🗙 🚼 Google   |                        |
| : 檔案(F) 編輯(E) 檢視(Y) 我的最愛(A) 工具(I) 說明(E)                                                                 |                               |                        |
|                                                                                                    |                               |                        |
|                                                                                                    |                               |                        |
|                                                                                                    |                               |                        |
| 儲存所有在此頁                                                                                                 |                               |                        |
| Attp://nbinet3.ncl.edu.tw/?returnurl=%2Fsearch~S10*cht%3F                                               | \$2Ft{u5FEB}{u601D}{u61 🔄 🗖 🔀 |                        |
| 快思慢想<br>中国現地(古祭員<br>The following resources may provide addition                                        | onal information              | 2012                   |
| Ⅰ <del>按思陵想 / 康初曼</del><br>康納曼 (Kahneman<br>臺北市:天下文化,<br>574面;22公分 <sup>BRetum to Catalog</sup><br>周閉視窗 |                               |                        |
| Circulation availa<br>夢園書館使用<br>前連結下列資源查詢相關資訊<br>(The following resources may provide ad                | ditional information):        |                        |
| 2 <u>快思慢想 / 康納曼</u><br>康納曼(Kahneman<br>Search for <i>快思慢想</i> at 中山大學圖書館(ti)                            |                               | 2012                   |
| Save 臺北市:天下遠見出<br>574面:圖; 22公 Search for <i>快思慢想</i> at <u>原住民圖資中心(ti)</u>                              |                               | $\checkmark$           |
| Circulation availa Search for 供思慢想 at 成功大學圖書館(ti)<br>大學圖書館, 元智才                                         |                               |                        |
| 3 <u>快思慢想 / 康納曼</u><br>Kabpoman Danid                                                                   |                               | 2012                   |
| 臺北市:天下遠見出 Search for <i>快思慢想</i> at 臺灣師大圖書館 (ti)<br>Save 574面:圖;22公分                                    |                               |                        |
| Circulation availability: 18 複本可在臺灣大學圖書館,國立中央:                                                          | 大學<br>Other Resources         |                        |
| □ · · · · · · · · · · · · · · · · · · ·                                                                 |                               |                        |
| 📑 開始 🕘 🔁 🧿 🦻 🎽 🌈 5 Int 🔸 🏠 本機 🛛 🖬 Micro 🔽 iiirunn 👔                                                     | 🖌 Millen 🧿 收件 🚺 2 No 🔸 👩      | 🎟 😰 🔦 🙆 😽 🐠 🗊 下午 04:43 |

# 依書名: [快思慢想] 查詢(續)

🖉 http://nbinet3.ncl.edu.tw/?returnurl=%2Fsearch~S10\*cht%3F%2Ft{u5FEB}{u601D}{u6162}{u60F3}%2Ft07 - Windows Internet Explorer

🗿 Micro.

#### 快思慢想

The following resources may provide additional information

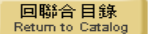

In to catalog 關閉視窗

#### 請連結下列資源查詢相關資訊

(The following resources may provide additional information):

#### 以書名查詢下列合作館館藏

Search for *快思慢想* at <u>中山大學圖書館(ti)</u>

Search for *快思慢想* at <u>原住民圖資中心(ti)</u>

Search for *快思慢想* at <u>成功大學圖書館(ti)</u>

Search for *快思慢想* at <u>臺灣大學圖書館(ti)</u>

Search for *快思慢想* at <u>臺灣師大圖書館 (ti)</u>

Search for *快思慢想* at <u>輔仁大學圖書館(ti)</u>

Search for *快思慢想* at <u>陽明大學圖書館(ti)</u>

#### 以作者查詢下列合作館館藏

Search for 康納曼 at 政治大學圖書館 (au)

Search for 康納曼 at 成功大學圖書館(au)

#### 文獻傳遞服務

全國文獻傳遞服務系統(NDDS)

#### 查詢下列網路書店:

🛃 開始 🚽 🕹 🔁 🧕 📀 👋 💋 5 Int... 🗸 🙆 本機

👿 iiirunn... 🛛 👿 Millen.

m... 🕒 收件...

~

[] 2 No... 🔹 📷 😰 🔇 🗿 🍪 🐠 🛒 下午 04:42

- (ð X

# 依作者相關查詢成大圖書館

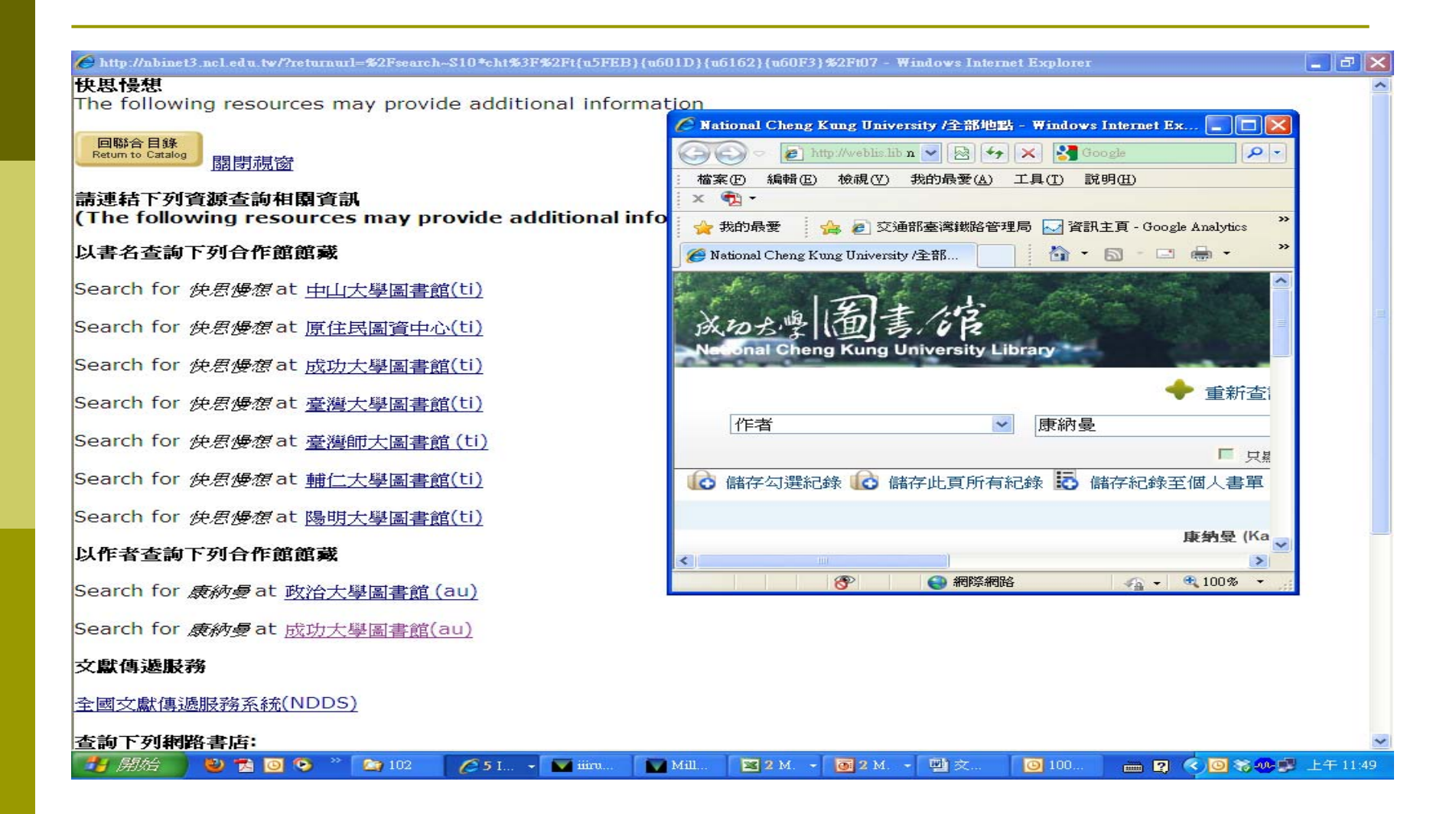

### 即時查詢:成大圖書館館藏資料

| <ul> <li>会会</li> <li>参 我的最愛</li> </ul>                                                                                                    | thy //weblis.lib ncku.edu.tw/search*cht/search*cht/search*cht/search*cht/search*cht/search*cht/search*cht/search*cht/s | *%E5%BA%B7%E7%B4%<br>資資訊主頁 - Google Ana | 1800 %E6 %9B %BC 🔹 😒 🗲 🗙<br>Alytics 🚺 建議的網站 🗸 💋 自訂連結 | <ul> <li>Google</li> <li>予告的 Hotmail</li> </ul> | <ul> <li>▶ ×</li> <li>▶ 取得更多附加元件 -</li> </ul>                                                                                                    |  |
|----------------------------------------------------------------------------------------------------|----------------------------------------------------------------------------------------------------|-----------------------------------------|------------------------------------------------------|-------------------------------------------------|----------------------------------------------------------------------------------------------------|--|
| 🥖 National Cheng K                                                                                                    | ung University /全部地點                                                                                                   |                                         |                                                      |                                                 | 🏠 • 🔊 - 🖃 🖶 • 👋                                                                                                    |  |
| ◆ 重新查詢 < 縮小範圍查詢         作者       康納曼         ● 東新查詢 < 縮小範圍查詢         作者       康納曼         ● 東京市前在館內的館廠         ● 「只顯示目前在館內的館廠         ● 「日本         ● 「日本 |                                                                                                    |                                         |                                                      |                                                 |                                                                                                    |  |
|                                                                                                    | 館藏地                                                                                                    | 登錄號                                     | 索書覽                                                  | 館赢狀況(西元年-月<br>-日)                               | The second second secon |  |
|                                                                                                    | 總圖中文圖書區(3F)                                                                                                    | 2125573                                 | 176.4 0026 🕨                                         | 預約待取 +49 預約                                     |                                                                                                    |  |
|                                                                                                    | 總圖中文圖書區(3F)                                                                                                    | 2128374                                 | 176.4 0026                                           | 預約待取 +49 預約                                     |                                                                                                    |  |
|                                                                                                    | 總圖每月一書區(4F)                                                                                                    | 2129377                                 | 176.4 0026                                           | 不可外借                                            |                                                                                                    |  |
|                                                                                                    | 此書目還有其他複本/卷期                                                                                                    | 請點選書名進一步查                               | 看                                                    |                                                 |                                                                                                    |  |
| E 2                                                                                                    | <b>思考,快与慢</b><br>丹尼尔.卡尼曼(Daniel Kah<br>北京市 : 中信, 2012<br>▶ 預約                                                          | nneman)著 ; 胡晓姣                          | 5, 李爱民, 何梦莹译                                         |                                                 | 影响,快行機                                                                                                    |  |

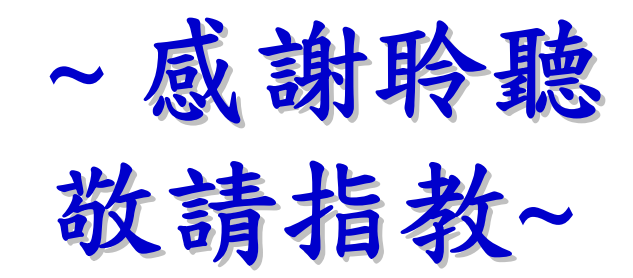